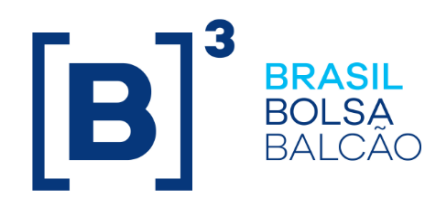

# MANUAL DE OPERAÇÕES COTAÇÃO

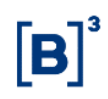

# CONTEÚDO

| 1 A        | ATUALIZAÇÕES DA VERSÃO                                      | 3  |
|------------|-------------------------------------------------------------|----|
| 2 II       | NTRODUÇAO AO COTAÇAO ELETRONICA                             | 4  |
| 2.1        | Conhecendo o Serviço                                        | 4  |
| 2.2        | Açoes dos botoes das telas                                  | 6  |
| 3 (        | COTAÇAO                                                     | 7  |
| 3.1        | Criar Cotação                                               | 7  |
| 3.2        | Alterar Cotação                                             | 14 |
| 3.3        | Liberar Cotação                                             | 15 |
| 3.4        | Cancelar Cotação                                            | 16 |
| 3.5        | Apurar Cotação                                              | 17 |
| 3.6        | Finalizar Cotação                                           | 21 |
| <b>4 C</b> | DPERAÇÕES BÁSICAS                                           | 22 |
| 4.1        | Criar Proposta                                              | 22 |
| 4.2        | Substituir Proposta                                         | 25 |
| 4.3        | Cancelar Proposta                                           | 26 |
| 5 N        | MONITORAMENTO DE COTAÇÃO NO MERCADO SECUNDÁRIO              | 27 |
| 5.1        | Monitoramento                                               | 27 |
| 5.2        | Aviso de Monitoramento - Lançamento e apuração de propostas | 28 |
| 5.3        | Apuração de propostas                                       | 30 |
| 5.4        | Relatórios de Propostas, Histórico e Relação de Propostas   | 31 |
| 6 F        | RELATÓRIOS                                                  | 34 |
| 6.1        | Propostas                                                   | 34 |
| 6.2        | Histórico                                                   | 34 |
| 6.3        | Ocorrências                                                 | 36 |
| 6.4        | Relação de Propostas                                        | 37 |
| 6.5        | Boleto Eletrônico                                           | 38 |
| 6.6        | Detalhes Cotações                                           | 39 |
| 7 A        | ADMINISTRAÇÃO                                               | 39 |
| 7.1        | Grupos                                                      | 39 |
| 7.2        | E-mail                                                      | 41 |
| 7.3        | Manutenção de Usuários                                      | 41 |
| 7.4        | Usuários CMA                                                | 42 |
| 8 II       | NFORMAÇÕES ADICIONAIS                                       | 43 |
| 8.1        | Parâmetros do Sistema                                       | 43 |
| 8.2        | Novidades no Módulo Cotações                                | 43 |
| 8.3        | Personalizado Perfil do Usuário                             | 48 |
| 8.4        | Estados de Cotações e Propostas                             | 50 |
| 8.5        | Regras de Negócios                                          | 51 |
| 9 0        | GLOŠSÁRIO                                                   | 52 |

# 1 ATUALIZAÇÕES DA VERSÃO

| Versão     | Atualizado em | Referência                                                                   | Atualização                                                                                                    |
|------------|---------------|------------------------------------------------------------------------------|----------------------------------------------------------------------------------------------------|
| 29/08/2016 | 29/08/2016    | Conhecendo o serviço                                                         | Inclusão dos IF's: LFSN e LFSC na lista de<br>"mercado primário e secundário", conforme<br>comunicado 067/16.                |
| 29/08/2016 | 29/08/2016    | Criar Cotação                                                                | Inclusão dos IF's: LFSN e LFSC na tabela de<br>Instrumentos Financeiros Negociáveis na<br>Cetip, conforme comunicado 067/16. |
| 27/07/2015 | 19/08/2015    | Criar Cotação                                                                | Melhoria nas descrições dos campos<br>"Valor Total" e "Valor Múltiplo".                                                      |
| 27/07/2015 | 27/07/2015    | Criar Cotação, Alterar<br>Cotação, Liberar<br>Cotação e Cancelar<br>Cotação. | Para a posição "Tomadora", mudança do<br>campo "Valor Mínimo" para "Valor<br>Múltiplo".                                      |
| 16/03/2015 | 16/03/2015    | Criar Cotação, Alterar<br>Cotação, Liberar<br>Cotação e Cancelar<br>Cotação. | Para a posição "Tomadora", inclusão do<br>campo "Valor Mínimo".                                                              |
| 07/07/2014 | 05/11/2014    | Atualizações da Versão                                                       | Mudança de lugar no manual e mudança<br>na ordem cronológica. Da mais nova para<br>a mais antiga.                            |
| 07/07/2014 | 07/07/2014    | Criar Cotação Mercado<br>Primário - Opções<br>Doadora / Tomadora             | Inclusão do campo "Tipo de Apuração<br>Holandês".                                                                            |
| 25/09/2012 | 20/03/2014    | Instrumentos<br>Financeiros<br>Negociáveis na Cetip                          | Retirada dos IFs CDEB e NCA por motivo de descontinuidade do registro, conforme comunicado 025/14.                           |
| 25/09/2012 | 07/10/2013    | Criar Cotação                                                                | Retirada do ativo LFT-A do manual.                                                                                           |
| 25/09/2012 | 07/10/2013    | Criar Cotação                                                                | Inclusão no manual dos ativos LFV, NC e<br>OBR.                                                                              |
| 25/09/2012 | 25/09/2012    | Comunicado 091/2012                                                          | Parâmetros do Sistema. Pág.66. Limite de<br>Finalização: de 17h00min para 17h15min.                                          |

# 2 INTRODUÇÃO AO COTAÇÃO ELETRÔNICA

#### 2.1 Conhecendo o Serviço

O **Módulo de Cotação Eletrônica** é uma Plataforma de Negociação capaz de divulgar, de forma inteligente e segura, as Cotações Eletrônicas propostas por um Solicitante, o qual pode estar na condição de **Doador/Tomador de recursos financeiros no Mercado Primário** ou **Comprador/Vendedor no Mercado Secundário** de Títulos e Valores Mobiliários.

O **Solicitante** deve criar em tela específica a Cotação Eletrônica, detalhando os dados necessários, tais como: Identificação do Solicitante, posição (doadora/tomadora de recursos financeiros ou compradora/vendedora de títulos), data da cotação, horário para aceitação das propostas, horário limite para a apuração, valor, data do negócio, prazo e/ou data de vencimento, instrumento financeiro, entre outras informações.

Numa cotação, independente da condição do Solicitante, é necessário relacionar os destinatários da comunicação de realização da Cotação Eletrônica, através da escolha de um determinado Grupo ou de todos os Participantes da Cetip aptos a utilizarem o sistema.

Os Grupos podem ser criados previamente ao cadastramento de uma Cotação Eletrônica ou durante a criação dela, permanecendo válido para outras prospecções realizadas por este Solicitante.

A divulgação das cotações ocorre somente após a liberação pelo Solicitante e é informada de duas maneiras: visualizando a cotação na tela, segundos após ser criada e/ou via e-mail enviado automaticamente pelo sistema, cujo remetente é **cotação@cetip.com.br**.

O cadastramento e a atualização dos endereços de e-mail, para os Participantes destinatários dos avisos de realização de cotações, são efetuados pelo próprio Participante em tela da Plataforma de Negociação – Módulo de Cotação Eletrônica, sem a necessidade de envio de correspondência à Cetip.

A Cotação pode ser cancelada pelo Solicitante antes do horário de início de lançamento das propostas, isto é, caso ainda estejam com o *status* **Agendada** ou **Não Liberada**. Caso já tenha sido divulgada, os Proponentes recebem um e-mail informando seu cancelamento.

O **Proponente**, quando do recebimento da Solicitação de Cotação, enviada diretamente para ele, ou para um Participante que pertença a sua família de negociação, pode formular eletronicamente suas propostas firmes que são visualizadas somente pelo Solicitante e pelo próprio. Estas propostas podem ser alteradas ou canceladas até o término do horário determinado para inclusão delas.

Imediatamente após o horário limite para envio das propostas, estabelecido na Cotação, a apuração é efetuada pelo Solicitante, que seleciona a proposta a ser acatada, permitindo-se inclusive o fechamento de mais de uma, ou podendo também rejeitar todas as propostas recebidas. Caso o Solicitante não finalize a Cotação até o horário limite de apuração, prédefinido no cadastramento da Cotação, o sistema finaliza automaticamente, rejeitando todas as propostas.

Após o processo de apuração, o Solicitante deve finalizar a Cotação Eletrônica, dando conhecimento, via sistema, aos Proponentes se suas propostas foram ou não aceitas.

É permitido a cada Participante, segmentar as funções aos seus usuários dentro do Módulo de Cotação. Sendo possível habilitar usuários para criar, liberar, apurar e finalizar cotações.

O Usuário BackOffice cadastrado neste módulo tem acesso aos Relatórios do mesmo.

A CETIP – Câmara de Custódia e Liquidação comunica que, a partir de 31/10/2005, permitirá, a qualquer perfil padrão criado pela CETIP para a Área de Atuação de *Backoffice*, o acesso às consultas disponíveis nos módulos de Cotação Eletrônica, Leilão e de Negociação do ambiente do CetipNET.

Os Participantes poderão associar o grupo de função "CETIPNET – CONSULTAS" aos seus perfis, existentes ou criados a partir de 31/10/2005, para que seus usuários possam ter acesso a estas consultas.

#### Mercado Primário

As cotações de mercado primário, doadoras/tomadoras de recursos, são realizadas na emissão de:

- BOX Estratégia de Renda Fixa;
- **CDB** Certificados de Depósitos Bancário;
- CDBS Certificados de Depósitos Bancário Subordinado;
- Compromissada SELIC Somente Base 252 (dias úteis), indexador Pré-fixado e modalidade de liquidação Bruta Selic;
- Compromissada Cetip Indexador pré-fixado, flutuante em DI ou SELIC, TR, INPC, IPCA, IGP-M ou IGP-DI. Havendo indicação de taxa de juros, esta pode ser feita com base 252 (dias úteis ou meses de 21 dias), 360 ou 365 (dias corridos ou meses de 30 dias). E a modalidade de liquidação deve ser Bruta Cetip;
- DI Depósitos Interfinanceiros;
- DIM Depósito Interfinanceiro Vinculado a Operação de Microfinanças;
- DII Depósito Interfinanceiro Imobiliário;
- DIR Depósito Interfinanceiro Vinculado ao Crédito Rural. Somente Base 360 (dias corridos) com indexador Pré Fixado;
- DPGE Depósito a Prazo com Garantia Especial proporcionada pelo FGC (Fundo Garantidor de Créditos);
- LF e LFS Letra Financeira e Letra Financeira Subordinada. Indexador Taxa Prefixada, Índices de preços, taxa flutuante em DI ou SELIC, com ou sem indicação de spread. A indicação da taxa prefixada ou spread poderá ser qualquer das possibilidades atualmente disponíveis, ou seja: 360 (dias corridos), 360 (meses de 30 dias), 365 (dias corridos), 365 (meses de 30 dias), 252 (dias úteis), 252 (meses de 21 dias).
- LFSC Letra Financeira Elegível para compor PR Capital Complementar
- LFSN Letra Financeira Elegível para compor PR NIVEL II
- LCI Letra de Crédito Imobiliário. Indexador Taxa Prefixada, Índices de preços, taxa flutuante em DI ou SELIC, com ou sem indicação de spread. A indicação da taxa prefixada ou spread poderá ser qualquer das possibilidades atualmente disponíveis, ou seja: 360 (dias corridos), 360 (meses de 30 dias), 365 (dias corridos), 365 (meses de 30 dias), 252 (dias úteis), 252 (meses de 21 dias).

#### Mercado Secundário

As cotações de mercado secundário, compra/venda, são realizadas com os principais títulos e valores mobiliários negociáveis na Cetip ou SELIC, listados a seguir:

- DEB Debênture;
- DPGE Depósito a Prazo com Garantia Especial proporcionada pelo FGC (Fundo Garantidor de Créditos);
- CFF Cota de Fundo Fechado;
- CRI Certificado de Recebíveis Imobiliários;
- LFT Letras Financeiras do Tesouro, entre outros;
- LF e LFS Letra Financeira e Letra Financeira Subordinada;
- LFSC Letra Financeira Elegível para compor PR Capital Complementar
- LFSN Letra Financeira Elegível para compor PR NIVEL II
- LTN Letras do Tesouro Nacional;
- NTN Notas do Tesouro Nacional, entre outros.

**Observação:** As listas completas de todos os Instrumentos Financeiros negociáveis na Cetip e SELIC encontram-se no tópico **Criar Cotação**, opção **Mercado Secundário**.

#### Observação:

1 - Para maiores informações sobre como acessar o Módulo, consulte o manual do NoMe.

2 - Para utilizar a Plataforma Eletrônica de Negociação, as instituições devem instalar o *plug-in* JRE 1.5.0 Released da Sun Microsystems, disponível para *download* no site da Cetip (http://www.cetip.com.br), na seção: Produtos e Serviço / Plataforma Eletrônica - CetipNET / Faça o credenciamento / link plug-in.

#### 2.2 Ações dos botões das telas

Os botões das telas exibidas ao longo do manual estão relacionados às seguintes ações:

| Botão                        | Campo                                                                                    |
|------------------------------|------------------------------------------------------------------------------------------|
| Adicionar                    | Adiciona os dados digitados no sistema.                                                  |
| Acompanhar Cotação           | Abre tela para acompanhamento de cotação e/ou lançamento de propostas.                   |
| Alterar                      | Após modificar os dados na tela, ao clicar neste botão, o sistema prossegue a alteração. |
| Cancelar minhas<br>propostas | Cancela as propostas selecionadas.                                                       |
| Carregar                     | Disponibiliza informações de acordo com dados informados.                                |
| Confirmar                    | Confirma os dados informados em tela.                                                    |
| Criar                        | Confirma a criação de uma determinada operação ou ativo.                                 |
| Excluir                      | Excluir os dados informados na tela.                                                     |

| Botão                  | Campo                                             |
|------------------------|---------------------------------------------------|
| Excluir os assinalados | Exclui as opções selecionadas pelo usuário.       |
| Fechar                 | Fecha a janela ativa.                             |
| Imprimir               | Imprimi os dados visualizados na tela.            |
| Incluir                | Incluir dados no sistema.                         |
| Relacionar             | Faz uma relação de acordo com os dados inseridos. |
| Sair                   | Fecha a janela da operação.                       |
| Substituir             | Confirmação a substituição pelos dados inseridos. |

# 3 COTAÇÃO

#### 3.1 Criar Cotação

#### Mercado Primário - Opções Doadora / Tomadora

Para acessar essa função o usuário deve clicar em: Menu / Cotação / Criar / Doadora / Tomadora.

O usuário que possua em seu perfil o acesso a essa função, na situação de **Doador** ou **Tomador** de recursos, pode criar em tela uma **Cotação Eletrônica** direcionada a um grupo específico ou a todos os Participantes cadastrados na Plataforma de Negociação.

Na tela são informados os dados pertinentes a operação (ex: data negócio, posição, valor, prazo, produto, indexador, horário limite de apuração, observações, entre outros dados).

No momento da criação de uma cotação **Doadora de recursos**, o Solicitante define se a mesma permite a inclusão de mais de uma oferta por proponente convidado. Para isso basta selecionar a opção: **Mais de uma oferta por Proponente**. Caso esta opção não seja selecionada, o sistema permite somente uma proposta por Participante convidado. Para as cotações **Tomadoras de recursos**, não há preenchimento desta opção pelo solicitante, pois sempre é permitida a inclusão de mais de uma proposta por Participante convidado.

Nas cotações Tomadoras, é possível ativar o campo" Tipo de Apuração Holandês", que fará com que após as propostas serem selecionadas, o Sistema calcule um preço único que atenda a todas as propostas acatadas.

| Cotação                                     |                               |                                      | Negócio                                                                                                    |
|---------------------------------------------|-------------------------------|--------------------------------------|----------------------------------------------------------------------------------------------------|
| cotação                                     |                               |                                      |                                                                                                    |
| Solicitante :                               | METERBM                       | *                                    | Data do Negócio :                                                                                                    |
|                                             | Town doe Date and             |                                      | Tipo de Apuração Holandês                                                                                                    |
| Posicao :                                   | Tomador R\$                   |                                      | Herário Limite anuração :                                                                                                    |
| Data da<br>Cotação :                        | 08/06/2015 💷                  |                                      |                                                                                                    |
| erária inícia/fim                           | 11.05 . 11.10                 |                                      | Modalidade Liquidação :                                                                                                    |
| orano micio/mi                              | 11:05 11:10                   |                                      | - Instrumento                                                                                                    |
| Valor Total :                               |                               |                                      | Instrumento ·                                                                                                    |
| Valor Múltiplo :                            |                               |                                      |                                                                                                    |
|                                             |                               | ^                                    | Indexador :                                                                                                    |
| Observação :                                |                               | ~                                    | Taxa/Perc limite :                                                                                                    |
|                                             |                               |                                      | Base : v                                                                                                    |
| Grupo :                                     | ×                             |                                      |                                                                                                    |
| Fluxo de Pagam                              | ento                          |                                      | Vencto/Prazo :                                                                                                    |
| Fluxo de Pagam<br>Juros a c                 | ientoada :                    | meses a partir                       | de : incorporando em :                                                                                                    |
| Fluxo de Pagam<br>Juros a c<br>mortização : | ada :<br>v a cada :           | meses a partir<br>meses a j          | Vencto/Prazo : III incorporando em : IIII partir de : M                                                                                                    |
| Fluxo de Pagam<br>Juros a c<br>mortização : | entoada :a cada :             | meses a partir<br>meses a j          | Vencto/Prazo :     Image: Constant of the second second seco |
| Fluxo de Pagam<br>Juros a c<br>mortização : | ada :                         | meses a partir<br>meses a p          | Vencto/Prazo :       Image: Constant of the second second se               |
| Fluxo de Pagam<br>Juros a c<br>mortização : | ada :<br>v a cada :           | meses a partir<br>meses a j          | Vencto/Prazo :     • de :     incorporando em :     partir de :     * de :     * de : </td                                                                                                    |
| Fluxo de Pagam<br>Juros a c<br>mortização : | ento<br>ada :<br>v a cada :   | meses a partir<br>meses a j          | Vencto/Prazo :                                                                                                    |
| Fluxo de Pagam<br>Juros a c<br>mortização : | iento<br>ada :<br>v a cada :  | meses a partir<br>meses a j          | Vencto/Prazo :                                                                                                    |
| Fluxo de Pagam<br>Juros a c<br>mortização : | iento<br>sada :<br>v a cada : | meses a partir<br>meses a j<br>Criar | Vencto/Prazo :       Image: Sair                                                                                                    |

#### Tela Criar Cotação Eletrônica

Após inserir os dados desejados e clicar no botão **Criar**, uma tela de confirmação é exibida para que o Participante aprove a operação ou volte a tela anterior para retificação de dados. Após a confirmação de criação, a cotação eletrônica vai para a área de difusão de ofertas com estado **Não Liberada**.

#### Descrição dos campos da Tela Criar Cotação Eletrônica

| Campo              | Descrição                                                                                                    |
|--------------------|----------------------------------------------------------------------------------------------------|
| Solicitante        | Participante criador da cotação.                                                                                                    |
| Posição            | Situação do Participante.<br>Opções:<br>Doador R\$; ou<br>Tomador R\$.                                                                                      |
| Data da Cotação    | Data em que a cotação será negociada.                                                                                                    |
| Horário início/fim | O usuário deve inserir os horários de início e término da negociação da cotação.                                                                            |
| Valor Total        | Volume financeiro máximo que se deseja captar. Deve ser múltiplo<br>do campo "Valor Múltiplo". Caso não se queira dar esta informação,<br>deixar em branco. |
| Valor Múltiplo     | Exclusivo para as ofertas "tomadoras", devendo ser menor que o<br>"Valor Total" e sem casas decimais.                                                       |

| Campo                        | Descrição                                                                                                    |
|------------------------------|----------------------------------------------------------------------------------------------------|
| Observação                   | O Participante pode digitar nesta área qualquer observação que deseja fazer sobre a cotação ou o ativo que está sendo negociado. |
| Grupo                        | Grupo de Participantes que está habilitado a negociar as cotações.                                                               |
| Negócio                      |                                                                                                    |
| Data do Negócio              | Data de registro da negociação na Cetip.                                                                                         |
| Tipo de Apuração<br>Holandês | Ativar sempre que desejar que todas as propostas selecionadas sejam fechadas por um único preço                                  |
| Horário limite<br>apuração   | Horário de término da apuração da cotação pelo Solicitante.                                                                      |
| Modalidade<br>Liquidação     | Selecionar a modalidade de liquidação da cotação.<br>Opções:<br>Bruta Cetip;<br>Multilateral Cetip; ou<br>Bruta SELIC.           |
| Instrumento                  |                                                                                                    |
| Instrumento                  | Instrumento financeiro a ser negociado.                                                                                          |
| Indexador                    | Tipo de indexador do instrumento.                                                                                                |
| Taxa/Perc limite             | Taxa / Percentual mínimo que um Participante convidado pode ofertar.                                                             |
| Base                         | Base de cálculo para taxa de juros.                                                                                              |
| Vencto/Prazo                 | O usuário deve informar a data de vencimento do instrumento financeiro.                                                          |
| Fluxo de Pagamento           | 0                                                                                                    |
| Juros a cada                 | Informar quantidade de meses.                                                                                                    |
| meses a partir de            | Informar o mês inicial para cobrança de juros.                                                                                   |
| incorporando em              | Data em que os juros serão incorporados.                                                                                         |
| Amortização                  | Informar o tipo de amortização de juros.<br>Opções:<br>Constante; ou<br>Programada.                                              |
| a cada                       | Informar quantidade de meses.                                                                                                    |
| meses a partir de            | Informar o mês inicial para amortização de juros.                                                                                |

| Campo                                              | Descrição                 |                                                                                                    |
|----------------------------------------------------|---------------------------|----------------------------------------------------------------------------------------------------|
| com taxa de                                        | Informar a taxa           | a da amortização.                                                                                     |
| Instrumentos Financo<br>Instrumentos Financ        | eiros Negociáve<br>ceiros | eis                                                                                                   |
| BOX - Estratégia de l                              | Renda Fixa                | <b>DPGE</b> - Depósito a Prazo com Garantia Especial do FGC.                                          |
| <b>CDB</b> - Certificado de Bancário               | Depósito                  | DII - Depósito Interfinanceiro Imobiliário                                                            |
| <b>CDBS</b> - Certificado d<br>Bancário Subordinad | e Depósito<br>o           | <b>DIM</b> - Depósito Interfinanceiro Vinculado a<br>Operações de Microfinanças                       |
| COMP - Compromiss<br>SELIC                         | ada Cetip ou              | DIR - Depósito Interfinanceiro Rural                                                                  |
| DI - Depósito Interfina                            | anceiro                   | <b>LF, LFS e LFV</b> - Letra Financeira, Letra Financeira<br>Subordinada e Letra Financeira Vinculada |
| LCI - Letra de Crédito                             | o Imobiliário.            | NC e OBR – Nota Comercial e Obrigações do IFC                                                         |

#### Mercado Secundário - Opções Compradora / Vendedora

Para acessar essa função o usuário deve clicar em: Menu / Cotação / Criar / Compradora / Vendedora.

O usuário que possua em seu perfil o acesso a essa função, na situação de **Comprador** ou **Vendedor** de Títulos, pode criar em tela uma **Cotação Eletrônica** direcionada a um grupo ou a todos os Participantes cadastrados na Plataforma de Negociação. Na tela são informados os dados pertinentes à operação (ex: Posição, horário limite de apuração, Data negócio, PU/Taxa, Quantidade, entre outros dados).

| otação             |             |       |   | Negócio                     |          |                           |   |
|--------------------|-------------|-------|---|-----------------------------|----------|---------------------------|---|
| Solicitante:       | LEMEBM      |       | ~ | Data do I                   | legócio: | 09/10/2008 🖪              |   |
| Posição:           | Vendedor    | ~     |   | Horário limite a;           | ouração: | 14:45 💌                   |   |
| ita da Cotação:    | 09/10/2008  |       |   | Qua                         | ntidade: | 1000                      |   |
| orário inicio/fim: | 14:15 💌     | 14:30 | * | Qtd. min. p                 | roposta: | 100                       |   |
| Observação:        | Observação. |       |   | 🔽 Proposta em qtd. múltipla |          |                           |   |
|                    |             |       |   | Instrumento                 |          |                           |   |
| Grupo:             | TODOS       |       | * | Custodiante:                | CETIP    | ~                         |   |
|                    |             |       |   | Tipo:                       | CCB - C  | édula de Crédito Bancário | * |
|                    |             |       |   | Código:                     | 081000   | 06699                     |   |
|                    |             |       |   | PU/Taxa:                    | PU       | ~                         |   |
|                    |             |       |   | PU Limite                   | 20000    |                           |   |
|                    |             |       |   |                             |          |                           |   |
|                    |             |       |   |                             |          |                           |   |
|                    |             |       |   |                             |          |                           |   |

Tela Criar Cotação Eletrônica

Após inserir os dados desejados e clicar no botão **Criar**, uma tela de confirmação é exibida para que o Participante aprove a operação ou volte a tela anterior para retificação de dados. Após a confirmação de criação, a cotação eletrônica vai para a área de difusão de ofertas com estado **Não Liberada**.

**Observação:** Caso o seja do interesse do Solicitante criar uma cotação de compra ou venda definitiva para algum Participante da sua família de digitação, é IMPORTANTE que no campo **Observação**, seja incluída esta informação.

| Por exemplo: Cotação de compra da debênture ABCD21 pelo Participa | nte XPTOFUND, |
|-------------------------------------------------------------------|---------------|
| conta XXXXX.YY-D.                                                 |               |

| Descrição dos campos da Tela Criar Cotação Eletrônica |                                                                                                    |  |  |
|-------------------------------------------------------|----------------------------------------------------------------------------------------------------|--|--|
| Campo                                                 | Descrição                                                                                                    |  |  |
| Solicitante                                           | Participante criador da cotação.                                                                                                 |  |  |
| Posição                                               | Situação do Participante.                                                                                                    |  |  |
|                                                       | Opções:                                                                                                    |  |  |
|                                                       | Comprador; ou                                                                                                    |  |  |
|                                                       | Vendedor.                                                                                                    |  |  |
| Data da Cotação                                       | Data em que a cotação será negociada.                                                                                            |  |  |
| Horário início/fim                                    | O usuário deve inserir os horários de início e término da negociação da cotação.                                                 |  |  |
| Observação                                            | O Participante pode digitar nesta área qualquer observação que deseja fazer sobre a cotação ou o ativo que está sendo negociado. |  |  |

| Campo                      | Descrição                                                                                                  |
|----------------------------|----------------------------------------------------------------------------------------------------|
| Grupo                      | Grupo de Participantes que está habilitado a negociar as cotações.                                         |
| Negócio                    |                                                                                                    |
| Data do Negócio            | Data de registro da negociação na Cetip.                                                                   |
| Horário limite<br>apuração | Horário de término da apuração da cotação pelo Solicitante.                                                |
| Quantidade                 | Quantidade do ativo a ser negociada.                                                                       |
| Qtd. min.<br>Propostas     | Quantidade mínima que um Participante convidado pode propor.                                               |
| Instrumento                |                                                                                                    |
| Custodiante                | Local onde o ativo encontra-se custodiado.                                                                 |
|                            | Opções:                                                                                                    |
|                            | SELIC; ou                                                                                                  |
|                            | Cetip.                                                                                                    |
| Тіро                       | Ativo a ser negociado.                                                                                     |
| Código                     | Código do ativo a ser negociado.                                                                           |
| Vencimento                 | Exibido apenas se o Custodiante for SELIC. O usuário deve informar a data de vencimento do ativo no SELIC. |
| PU/Taxa                    | Informar se o ativo será negociado através de Preço Unitário (PU) ou<br>Taxa.                              |
| PU/Taxa Limite             | Preço Unitário / Taxa mínima que um Participante convidado pode ofertar.                                   |

# **[B]**<sup>3</sup>

#### Instrumentos Financeiros Negociáveis no SELIC

| Instrumentos Financeiros                                     |                                                       |
|--------------------------------------------------------------|-------------------------------------------------------|
| LFT - Letras Financeiras do Tesouro                          | <b>NTN-B</b> - Notas do Tesouro Nacional -<br>Série B |
| <b>NBC-E</b> - Notas do Banco Central do Brasil -<br>Série E | <b>NTN-C</b> - Notas do Tesouro Nacional -<br>Série C |
| <b>LFT-B</b> - Letras Financeiras do Tesouro - Série<br>B    | <b>NTN-D</b> - Notas do Tesouro Nacional -<br>Série D |
| LTN - Letras do Tesouro Nacional                             | <b>NTN-F</b> - Notas do Tesouro Nacional -<br>Série F |

# Instrumentos Financeiros Negociáveis na Cetip

**Instrumentos Financeiros** 

| <b>ADA</b> - Alongamento da Dívida<br>Agrícola (ASTN/CTN) | <b>CFF</b> - Cota de Fundos<br>Fechados                     | <b>LCA</b> - Letra de Crédito do<br>Agronegócio                         |
|-----------------------------------------------------------|-------------------------------------------------------------|-------------------------------------------------------------------------|
| <b>CCB</b> - Cédula de Crédito<br>Bancário                | <b>CIAV</b> - Certificado de<br>Investimento Audiovisual    | <b>LCI</b> - Letra de Crédito<br>Imobiliário.                           |
| <b>CCCB</b> - Certificado de Cédula de Crédito Bancário   | <b>CP</b> - Certificado de<br>Privatização                  | <b>LFTE</b> - Letra Financeira<br>do Tesouro Estadual                   |
| <b>CCE</b> - Cédula de Crédito à Exportação               | <b>CPR</b> - Cédula de<br>Produto Rural                     | <b>LFTM</b> - Letra Financeira<br>do Tesouro Municipal                  |
| <b>CCI</b> - Cédula de Crédito<br>Imobiliário             | <b>CRA</b> - Certificado de<br>Recebíveis do Agronegócio    | LF - Letra Financeira                                                   |
| <b>CDA</b> - Certificado de Depósito<br>Agropecuário      | <b>CRI</b> - Certificado de<br>Recebíveis Imobiliário       | <b>LFS</b> - Letra Financeira<br>Subordinada                            |
| <b>CDB</b> - Certificado de Depósito<br>Bancário          | <b>CSEC</b> - Crédito<br>Securitizado                       | LH - Letra Hipotecária                                                  |
| <b>CDBR</b> - Certificado de<br>Depósito Bancário Rural   | <b>CTEE</b> - Certificado a<br>Termo de Energia<br>Elétrica | <b>CDBS</b> - Certificado de<br>Depósito Bancário<br>Subordinado        |
| DEB - Debênture                                           | <b>NCE</b> - Nota de Crédito à<br>Exportação                | <b>CDCA</b> - Certificado de<br>Direitos Creditórios do<br>Agronegócios |
| <b>DPGE</b> - Depósito a Prazo com<br>Garantia Especial   | <b>NP</b> - Nota Promissória<br>(Comercial Papers)          | <b>DI</b> - Depósito<br>Interbancário                                   |
| TDA - Título da Dívida Agrária                            | <b>CDP</b> - Certificado de<br>Dívida Pública               | <b>LAM</b> - Letra de<br>Arrendamento Mercantil                         |

| Instrumentos Financeiros                                                            |                                            |                                                                         |
|-------------------------------------------------------------------------------------|--------------------------------------------|-------------------------------------------------------------------------|
| LC - Letra de Câmbio                                                                | <b>LFV -</b> Letra Financeira<br>Vinculada | <b>LFSN –</b> Letra Financeira<br>Elegível para compor PR -<br>NIVEL II |
| <b>LFSC -</b> Letra Financeira<br>Elegível para compor PR -<br>Capital Complementar | NC – Nota Comercial                        | OBR – Obrigações do IFC                                                 |

#### 3.2 Alterar Cotação

#### Visão Geral

O usuário que possui permissão para criar uma cotação também pode alterar os dados desta. Para isso, é necessário selecionar uma cotação na área de difusão e acessar a opção: **Menu / Cotação / Alterar**.

Exibidas as características da cotação escolhida, o solicitante deve alterar o campo que deseja e enviar os dados para validação. O sistema verifica se os campos necessários à cotação escolhida estão devidamente preenchidos e se as alterações feitas pelo usuário obedecem ao padrão estabelecido.

**Observação:** A alteração somente é permitida se o estado da operação estiver como **Não Liberada**.

|                                 | Т                           | ela Editar Co     | otação Eletr                                | ônica           |                      |            |   |
|---------------------------------|-----------------------------|-------------------|---------------------------------------------|-----------------|----------------------|------------|---|
| itar Cotação Eletró             | onica 7455                  |                   |                                             |                 |                      |            | - |
| Cotação                         |                             |                   | Negócio                                     |                 |                      |            |   |
| Solicitante :                   | MEIERBM                     | *                 | Data de l                                   | Negócio :       | 08/06/2015           |            |   |
| Posicao :                       | Tomador R\$                 |                   | Horário Limite a                            | puracão :       | Tipo de Apuraçã      | o Holandês |   |
| Data da                         | Mais de uma proposta por pr | roponente         | Modalidade Li                               | quidação :      | Bruta CETIP          | ~          |   |
| Cotação :<br>Iorário início/fin | 17:15 × 17:20 ×             |                   | – Instrumento –                             |                 |                      |            |   |
| Valor Total :                   | 6000                        |                   | Instrumento :                               | LCI - Letr      | a de Crédito Imobili | ário 🗡     |   |
| Valor Múltiplo :                |                             |                   | Indexador :<br>Taxa/Perc limite :<br>Bace : | Flutuante em DI |                      |            |   |
| Observação :                    | Observação :                | ^                 |                                             | 100,0000        | 00<br>ac da 30 diac) |            |   |
| Grupo                           | T0005                       | ~                 | Vencto/Prazo : 0                            |                 | 09/06/2015 🛄 1       |            |   |
| Fluxo de Pagan<br>Juros a d     | cada :                      | meses a partir de | •: 🗉                                        | 1               | incorporando em      | :          |   |
| Amortização :                   | a cada :                    | meses a pa        | rtir de :                                   | con             | n taxa de :          | 76         |   |
|                                 |                             | Alterar           | Sair                                        |                 |                      |            |   |
| 06/2015 16:42:18 C              | iarCotacaoDTView MEIERBM/L\ | /A                |                                             |                 |                      |            |   |
|                                 |                             |                   |                                             |                 |                      |            |   |

Após alterar os dados e clicar no botão **Alterar**, uma tela de confirmação é exibida para que o Participante aprove a operação, ou volte a tela anterior para retificação de dados. Após a alteração, a cotação retorna para a área de difusão de ofertas com suas novas informações.

#### 3.3 Liberar Cotação

#### Visão Geral

Para acessar essa função o usuário deve selecionar a cotação a ser liberada na área de difusão e clicar em: **Menu / Cotação / Liberar**.

Através dessa função o usuário pode disponibilizar a cotação com o estado **Não Liberada**, para que os Participantes selecionados possam visualizá-la. O sistema somente permite a liberação da cotação até 5 minutos (cinco) antes do horário inicial da operação. Não ocorrendo problemas, o estado passa para **Agendada** e, automaticamente, é alterado para **Aberta** no horário inicial pré-estabelecido pelo solicitante.

| erar Cotação Eletrônica 7456               | -                                                                                        |
|--------------------------------------------|------------------------------------------------------------------------------------------|
| Cotação                                    | Negócio                                                                                  |
| Solicitante : MEIERBM                      | Data do Negócio : 08/06/2015                                                             |
| Posição : Tomador R\$                      | Horário limite 18:30                                                                     |
| Data da Cotação : 08/06/2015               | apuração :                                                                               |
| Horário 18:10 às 18:20<br>inicio/fim :     | Modalidade<br>Liquidação :                                                               |
| Valor Total : 5.000,00                     |                                                                                          |
| Valor Múltiplo : 1.000,00                  |                                                                                          |
| Grupo para<br>correspondência :            |                                                                                          |
|                                            | Instrumento Financeiro<br>Instrumento : Depósito a Prazo com Garantia<br>Especial do FGC |
|                                            | Indexador : Pre Fixado                                                                   |
|                                            | Taxa Limite : 50,000000                                                                  |
|                                            | Base : 360 (dias corridos)                                                               |
|                                            | Vencto / Prazo : 09/08/2015(1)                                                           |
| Fluxo de Pagamento                         |                                                                                          |
| Pagamento Final                            |                                                                                          |
|                                            |                                                                                          |
| 08/2015 17:58:29 LiberaCotacao MEIERBM/LVA | Liberar Sair                                                                             |
|                                            |                                                                                          |
|                                            |                                                                                          |

Tela Liberar Cotação Eletrônica

Logo após a confirmação de liberação da cotação eletrônica, que recebe o estado **Agendada**, os representantes das instituições selecionadas são notificados sobre a data e horário da mesma via e-mail (previamente cadastrado por cada instituição) e/ou consultando o sistema. O Participante recebe somente um e-mail por cotação eletrônica, mesmo que seu e-mail esteja cadastrado para mais de uma instituição (Ver **Cadastramento de E-mail**).

#### Erro ao liberar uma cotação após o horário limite

A liberação da cotação pode ser realizada no **prazo máximo de até 5 (cinco) minutos** antes do horário inicial da operação.

Caso esse prazo tenha expirado, o Participante pode **alterar** o horário de início da operação, estabelecendo assim, novo prazo para liberação da cotação.

| Cotação                                | Negócio                                |
|----------------------------------------|----------------------------------------|
| Solicitante : LAGOABM                  | Data do Negócio : 08/08/2015           |
| Posição : Tomador R\$                  | Horário limite                         |
| Data da Cotação : 08/06/2015           | apuração : 17.30                       |
| Horário 16:48 às 16:58<br>inicio/fim : | Modalidade<br>Liquidação : Bruta CETIP |
| Valor : 3.000,00                       |                                        |
| Grupo para<br>correspondência :        |                                        |
|                                        | Instrumento Financeiro                 |
|                                        | Indexador : IGP-M                      |
|                                        | Taxa Limite : 95,000000                |
|                                        | Base : 360 (dias corridos)             |
|                                        | Vencto / Prazo : 09/06/2015(1)         |
| Fluxo de Pagamento                     | At                                     |
| agamento Final                         |                                        |
| Fluxo de Pagamento                     |                                        |
| agamento Final                         |                                        |
|                                        |                                        |
|                                        | Liberar Sair Altera                    |
|                                        |                                        |

#### Tela informando o fim do prazo para liberação

O sistema apresenta o botão **Alterar**, para que cotações que ultrapassaram o prazo limite de liberação (cinco minutos) possam ser adiadas.

#### 3.4 Cancelar Cotação

#### Visão Geral

Para cancelar determinada cotação, a mesma deve estar no estado **Não Liberada** ou **Agendada**. Para isso, o usuário deve selecionar a cotação a ser cancelada, na área de difusão e clicar em: **Menu / Cotação / Cancelar**. Em seguida, a cotação assume o estado de **Cancelada** e deixa de ser visualizada na área de difusão. A partir de então, detalhes da operação só podem ser visualizados através do histórico fornecido pelo sistema (Ver **Histórico** e **Ocorrências**).

**Observação:** O sistema envia e-mail aos Participantes informando o cancelamento da cotação somente se o estado da cotação estiver como **Agendada**.

| Cancelar Cotação Eletrônica - Cotação 7449     |                                | ×          |
|------------------------------------------------|--------------------------------|------------|
| Cotação                                        | Negócio —                      |            |
| Solicitante : MEIERBM                          | Data do Negócio : 08/06/2015   |            |
| Posição : Tomador R\$                          | Horário limite 17:00           |            |
| Data da Cotação : 08/06/2015                   | apuraçao :                     |            |
| Horário 14:40 às 14:50<br>inicio/fim :         | Liquidação : Bruta CETIP       |            |
| Valor Total : 800.000,00                       |                                |            |
| Valor Múltiplo : 2.000,00                      |                                |            |
| Grupo para<br>correspondência :                |                                |            |
|                                                | Instrumento Financeiro         | Depósito   |
|                                                | Indexador : Pre Fixado         |            |
|                                                | Taxa Limite : 55,000000        |            |
|                                                | Base : 360 (meses de           | e 30 dias) |
|                                                | Vencto / Prazo : 09/08/2015(1) |            |
| Pagamento Final                                |                                |            |
|                                                | Cano                           | elar Sair  |
|                                                |                                |            |
|                                                |                                |            |
|                                                |                                |            |
|                                                |                                |            |
|                                                |                                |            |
|                                                |                                |            |
| 08/06/2015 14:34:37 CancelaCotacao MEIERBM/LVA |                                |            |
| 4                                              |                                | •          |
|                                                |                                |            |

#### Tela Cancelar Cotação

Após clicar no botão **Cancelar** a cotação não é mais visualizada na área de difusão e só pode ser visualizada através do histórico fornecido pelo sistema (Ver **Histórico** e **Ocorrências**).

#### 3.5 Apurar Cotação

#### Visão Geral

Para acessar essa função o usuário deve selecionar a cotação, que está com *status* **Em apuração**, na área de difusão e clicar no botão **Acompanhar Cotação**, ou clicar duas vezes na cotação desejada.

Durante o período de apuração da cotação, o solicitante seleciona as propostas a serem acatadas, as quais são finalizadas posteriormente e o sistema informa aos proponentes que suas propostas foram aceitas ou não.

Devido ao perfil de usuários, o usuário que apurar as cotações não é necessariamente o mesmo usuário que irá finalizá-las.

**Observação:** Caso a apuração não seja encerrada até o horário limite, o sistema automaticamente a finaliza e todas as propostas são consideradas como **Rejeitadas**.

#### Mercado Primário - Opções Doadora / Tomadora

O Solicitante, quando **Doador de recursos**, deve selecionar a oferta desejada, o efetivo **Doador Final** dos recursos financeiros (Participante de sua Família de Negociação), a **Parcela** e clicar em **Adicionar**, em seguida clicar em **Aceitar**, quando a oferta tem sua situação (Sit) alterada para **A**.

Caso o Solicitante seja **Tomador de recursos**, deve apenas selecionar a oferta desejada e clicar em **Aceitar**, quando a oferta tem sua situação (Sit) alterada para **A**.

Caso o Solicitante seja **Tomador de recursos**, de uma Cotação com Apuração do Tipo Holandês, deve apenas selecionar a(s) oferta(s) desejada(s) e clicar em **Aceitar**, quando a oferta tem sua situação (Sit) alterada para **A**. Após a finalização, o Sistema fechará todas as propostas selecionadas pelo melhor preço para os proponentes.

Este procedimento de especificação somente é feito durante o processo de apuração da Cotação Eletrônica e antes da finalização. Caso o Participante resolva desistir de uma proposta já aceita, ele deve selecioná-la e clicar no botão **Não Aceitar**.

Ao clicar no botão **Encerrar apuração**, o sistema retorna tela para que o apurador faça alguma observação sobre a apuração e confirme a finalização da apuração.

Após encerrada a apuração, o *status* da cotação é alterado na área de difusão, de acordo com o resultado.

| Cotação 4980 -                                                                                                   | Em apuração                                                                               |                                                                                         | 1                                                                                           |                                                    |                   |
|----------------------------------------------------------------------------------------------------|-------------------------------------------------------------------------------------------|-----------------------------------------------------------------------------------------|---------------------------------------------------------------------------------------------|----------------------------------------------------|-------------------|
| escrição                                                                                                    |                                                                                           |                                                                                         |                                                                                             |                                                    | 1                 |
| etalhes da cotaç<br>ertificado de D<br>olicitante: LEME<br>egócio em 09/10<br>agamento Final<br>ermitida a coloc | ção número 4980<br>epósito Bancár<br>BM - Doador R<br>)/2008 Liquidaçã<br>ação de mais de | Dia 09/10/20<br>io - Pre Fixado<br>\$ - Primário<br>o financeira: Bru<br>uma oferta por | 108 das 11:03 às 11:10 apuraçã<br>o com taxa limite de 4,2000% a<br>Ita CETIP<br>proponente | io até as <b>11:30</b><br>.a. Base 360 (dias corri | dos)              |
| ropostas                                                                                                    |                                                                                           | ~                                                                                       | Apuração/Encerramento                                                                       |                                                    |                   |
| Taxa<br>15,2300<br>11,0000                                                                                       | Proponente<br>MEXICANOBM<br>MEXICANOBM                                                    | St.<br>A<br>R                                                                           | Doador Final<br>SANTAFUND<br>Parcela<br>250.000,00<br>Adicionar Excluir                     | Participante                                       | Parcela           |
| 12008 Has 11.0                                                                                                   | 3 an 11110 actur                                                                          |                                                                                         |                                                                                             | Aceton                                             | Encerrar Apuração |

#### Tela de Apuração - Opção Doadora

#### Descrição dos campos da Tela de Apuração

| Campo        | Descrição                                    |  |  |
|--------------|----------------------------------------------|--|--|
| Doador Final | Indicar o Participante doador na negociação. |  |  |
| Parcela      | Parcela referente a cotação.                 |  |  |

| 😁 Cotação 4982 -                                                                                                    | Em apuração                                                                                  |                                                                                          |                                                                                                    |                                            | >                  |
|----------------------------------------------------------------------------------------------------|----------------------------------------------------------------------------------------------|------------------------------------------------------------------------------------------|----------------------------------------------------------------------------------------------------|--------------------------------------------|--------------------|
| Descrição                                                                                                    |                                                                                              |                                                                                          |                                                                                                    |                                            | \$                 |
| Detalhes da cotaç<br>Depósito Interba<br>Solicitante: AMPA<br>Negócio em 09/10<br>Pagamento Final<br>Permitida a coloc | ção número 4982<br>Incário - Pre Fit<br>AROCOOPC - To<br>)/2008 Liquidaçã<br>ação de mais de | Dia 09/10/20<br>xado com taxa<br>omador R\$ - Pri<br>o financeira: Bru<br>uma oferta por | 08 das 11:45 às 11:55 apuraçã<br>limite de 7,3000% a.a. Base 36<br>mário<br>Ita CETIP<br>proponente | o até as <b>12:05</b><br>0 (dias corridos) |                    |
| Propostas                                                                                                    |                                                                                              | ~                                                                                        | Apuração/Encerramento                                                                               |                                            |                    |
| Taxa                                                                                                    | Proponente                                                                                   | St.                                                                                      | Participante                                                                                        | Parcela                                    |                    |
| 7,3000                                                                                                    | MEXICANOBM                                                                                   |                                                                                          | MEXICANOBM                                                                                          | 600.000,00                                 |                    |
|                                                                                                    |                                                                                              |                                                                                          |                                                                                                    | Aceitar NBouceitar En                      | ncerrar Apuração ) |
| 10/2008 dae 11/3                                                                                                    | 5.0x 11.55 agos                                                                              | ição atil no 12:0                                                                        | 5                                                                                                   |                                            | Fechar             |

#### Tela de Apuração - Opção Tomadora

#### Mercado Secundário - Opções Compradora / Vendedora

O Solicitante, quando **Vendedor ou Comprador**, deve selecionar a oferta desejada, digitar a **quantidade aceita** e clicar em **Aceitar**, quando a oferta tem sua situação (Sit) alterada para **A**. Caso o Participante resolva desistir de uma proposta já aceita, ele deve selecioná-la e clicar no botão **Não Aceitar**.

Ao clicar no botão **Encerrar apuração**, o sistema retorna tela para que o apurador faça alguma observação sobre a apuração e confirme a finalização da apuração.

Após encerrada a apuração, o *status* da cotação é alterado na área de difusão, de acordo com o resultado.

| Descrição                                                                                        | ão púmoro 6126                                                                | Dia 21/10/                                                     | 000 das 11:15             | 44.05 anuras    | ño até ao 11.20                      |
|--------------------------------------------------------------------------------------------------|-------------------------------------------------------------------------------|----------------------------------------------------------------|---------------------------|-----------------|--------------------------------------|
| CB 04E0000724<br>olicitante: MEXI<br>egócio em 31/10<br>uantidade: 200.0<br>bservações<br>Teste. | 3 - PU Limite: 10.<br>CANOBM - Vend<br>I/2008 Liquidação<br>000 Qtd. Mínima F | o00,000000<br>edor - Secun<br>financeira: Br<br>Proposta: 100. | dário<br>uta CETIP<br>000 | as Theo appray. | au ale as 11.30                      |
| ropostas                                                                                         |                                                                               |                                                                | 6                         | Apuração/E      | ncerramento                          |
| PU                                                                                               | Proponente                                                                    | Otde Prop.                                                     | Otde Aceita               | 1               |                                      |
| 26.000,000000                                                                                    | LEMEBM                                                                        | 100.000                                                        | 100000                    | Qtde            | 100000                               |
| 15.000,000000                                                                                    | LEMESEC                                                                       | 100.000                                                        | 100000                    |                 |                                      |
| 10.000,000000                                                                                    | URUGUAICOOPR                                                                  | 100.000                                                        | 0                         |                 |                                      |
|                                                                                                  |                                                                               |                                                                |                           |                 | Aveil or Não aceitar Encerrar Apuraç |
|                                                                                                  |                                                                               |                                                                |                           | -1              | Fechar                               |

#### Tela de Apuração - Opção Vendedora

# Descrição dos campos da Tela de Apuração

CampoDescriçãoQtdeQuantidade a ser aceita.

#### Tela de Apuração - Opção Compradora

| escrição                                                                                     |                                                                                                 |                                                                               |                                                        |       | A                             |
|----------------------------------------------------------------------------------------------|-------------------------------------------------------------------------------------------------|-------------------------------------------------------------------------------|--------------------------------------------------------|-------|-------------------------------|
| etalhes da cotaç<br>CB 04E0000724<br>blicitante: MEXI<br>agócio em 31/10<br>uantidade: 100.0 | ão número 5133<br>2 - PU Limite: 10.<br>CANOBM - Comp<br>//2008 Liquidação<br>000 Qtd. Mínima P | Dia 31/10/2<br>000,000000<br>rador - Secu<br>financeira: Br<br>proposta: 10.0 | 2008 das 11:0<br>ndário<br>ruta CETIP<br>00 (ou múltip | 00 às | 11:10 apuração até as 11:15   |
| ropostas                                                                                     |                                                                                                 |                                                                               |                                                        | ~     | Apuração/Encerramento         |
| PU                                                                                           | Proponente                                                                                      | Qtde Prop.                                                                    | Otde Aceita                                            |       |                               |
| 8.000,00000                                                                                  | URUGUAICOOPR                                                                                    | 50.000                                                                        | 0                                                      | ^     | Qtde 70000                    |
| 8.500,000000                                                                                 | LEMEBM                                                                                          | 100.000                                                                       | 70000                                                  |       | Les Courses                   |
| 9.000,000000                                                                                 | HOJECOOPM                                                                                       | 50.000                                                                        | 30000                                                  |       |                               |
| 10.000,000000                                                                                | TEREFDO                                                                                         | 10.000                                                                        | 0                                                      |       |                               |
| 10.000,000000                                                                                | NATALCC                                                                                         | 10.000                                                                        | 0                                                      |       |                               |
| 10.000,000000                                                                                | RIOBM                                                                                           | 10.000                                                                        | 0                                                      |       |                               |
| 10.000,000000                                                                                | RIOFICFIPFDO                                                                                    | 10.000                                                                        | 0                                                      |       |                               |
| 10.000,000000                                                                                | ALBATROSSCOR                                                                                    | 10.000                                                                        | 0                                                      |       |                               |
| 10.000,000000                                                                                | ORENTALCOR                                                                                      | 10.000                                                                        | 0                                                      |       |                               |
| 10.000,000000                                                                                | PESCACOOPC                                                                                      | 10.000                                                                        | 0                                                      |       |                               |
| 10.000,000000                                                                                | PMFCH                                                                                           | 10.000                                                                        | 0                                                      | v     | Não aceitar Encerrar Apuração |
|                                                                                              |                                                                                                 |                                                                               |                                                        |       | Fechar                        |

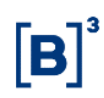

#### Descrição dos campos da Tela de Apuração

| Cam  | ро   | Descrição                |
|------|------|--------------------------|
| Qtde |      | Quantidade a ser aceita. |
| 3.6  | Fina | alizar Cotação           |

#### Visão Geral

Após o processo de seleção/apuração de ofertas o solicitante deve clicar em **Encerrar a apuração**. Em seguida, o sistema apresenta tela de confirmação, onde é possível incluir texto de justificativa da apuração (opcional).

**Observação:** Deve ser observado o horário limite para a apuração. Caso uma cotação não seja encerrada até o horário limite, o sistema **rejeita todas as propostas**, finalizando a apuração.

|   |  | _ |
|---|--|---|
|   |  |   |
| 1 |  |   |
|   |  |   |
|   |  |   |
|   |  |   |
|   |  |   |

Após inserir a justificativa do encerramento da apuração o usuário deve clicar no botão **Finalizar**. Em seguida o sistema apresenta uma tela com os resultados finais da apuração.

#### Tela de Apuração Finalizada

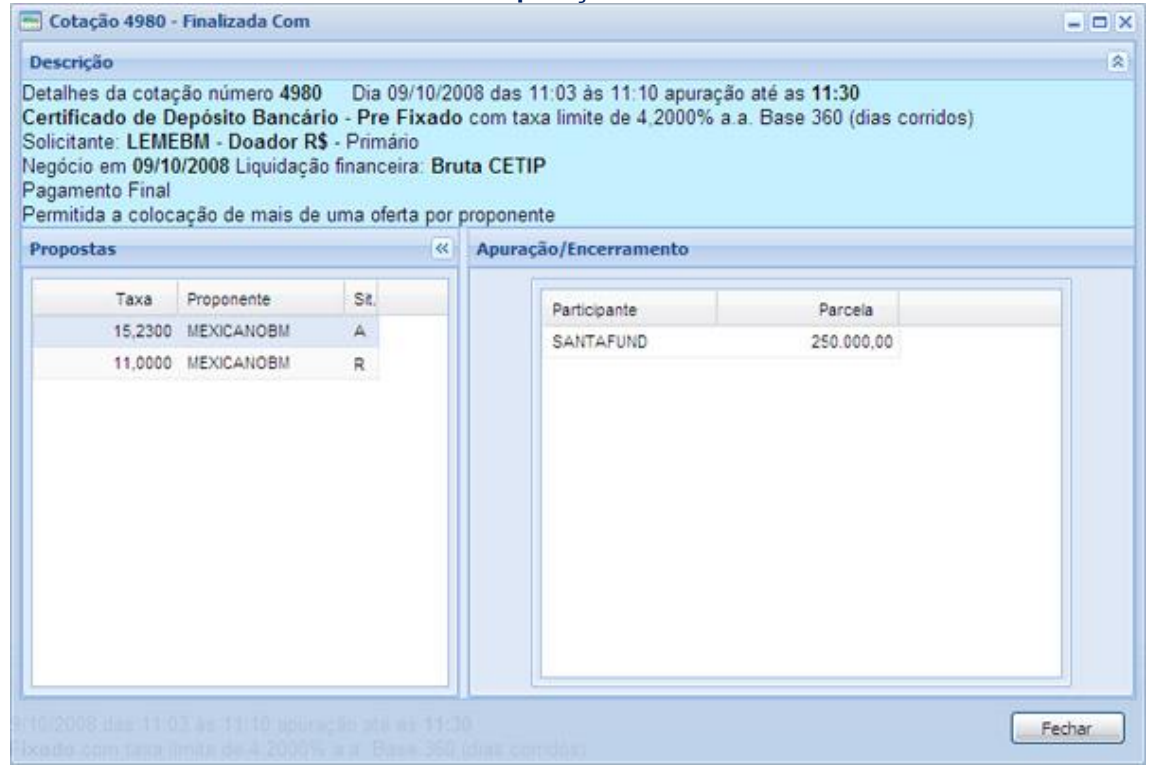

# 4 OPERAÇÕES BÁSICAS

#### 4.1 Criar Proposta

#### Visão Geral

Enquanto a cotação eletrônica estiver com o estado **Aberta**, o Participante habilitado para esta função pode criar suas propostas. Para isso, basta selecionar a proposta desejada e clicar duas vezes nela ou no botão **Acompanhar Cotação** e a tela para criação de proposta é exibida pelo sistema.

#### Criar propostas para Mercado Primário

Para acessar a tela de criação de propostas o usuário deve selecionar a cotação desejada e clicar no botão **Acompanhar Cotação**, ou clicar duas vezes na mesma.

Na tela de criação de propostas no Mercado Primário o proponente deve preencher o campo **Taxa** com o valor desejado, indicar os efetivos doadores/tomadores de recursos, constantes de sua família de negociação, o valor da **Parcela** (no caso de proposta Doadora) e clicar no botão **Criar**.

O proponente pode criar propostas para diversos componentes de sua família para a mesma cotação. O usuário deve escolher o membro, digitar a parcela desejada e clicar no botão **Adicionar**.

O Participante escolhido e o valor da Parcela digitado são exibidos na área Propostas.

| Descrição<br>Detalhes da cotação número 4980 Dia 09/10/2008 das 11:03 às 11:10 apuração até as 11:30<br>Certificado de Dendeito Bancário - Pre Eixado com taxa limite de 4 2000% a a Base 360 (dias corridos) | * |
|----------------------------------------------------------------------------------------------------|---|
| Detalhes da cotação número 4980 Dia 09/10/2008 das 11:03 às 11:10 apuração até as 11:30<br>Certificado de Depósito Bancário - Pre Eixado com taxa limite de 4 2000% a a Base 360 (dias corridos)              |   |
| Solicitante: LEMEBM - Doador R\$ - Primário<br>Negócio em 09/10/2008 Liquidação financeira: Bruta CETIP<br>Pagamento Final<br>Permitida a colocação de mais de uma oferta por proponente                      |   |
| Propostas 🔍 Lançamento de Propostas                                                                                                    |   |
| Taxa Proponente Sit. Taxa                                                                                                    |   |
| 15,2300 MEXICANOBM                                                                                                    |   |
| 11,0000 MEXICANOBM Proponente Tomador MEXICANOBM                                                                                                    |   |
| Criar Substan Secondar                                                                                                    |   |

Tela Proposta Tomadora

Após concluída a operação o usuário deve clicar no botão Fechar para sair da janela.

# Descrição dos campos da Tela Proposta Tomadora Campo Descrição Taxa Taxa de juros por quantidade ofertada.

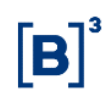

| Campo                 | Descrição                                                                    |
|-----------------------|------------------------------------------------------------------------------|
| Proponente<br>Tomador | Selecionar, na Caixa de Seleção, o efetivo Participante tomador na operação. |

#### Tela Proposta Doadora

| 🚍 Cotação 4982 -                                                                                                    | Aberta                                                                                    |                                                                                               |                                                                                             |                                                        | >               |
|----------------------------------------------------------------------------------------------------|-------------------------------------------------------------------------------------------|-----------------------------------------------------------------------------------------------|---------------------------------------------------------------------------------------------|--------------------------------------------------------|-----------------|
| Descrição                                                                                                    |                                                                                           |                                                                                               |                                                                                             |                                                        | \$              |
| Detalhes da cotaç<br>Depósito Interba<br>Solicitante: AMPA<br>Negócio em 09/10<br>Pagamento Final<br>Permitida a coloc | ão número 498;<br>incário - Pre Fi<br>AROCOOPC - T<br>)/2008 Liquidaçã<br>ação de mais de | 2 Dia 09/10/20<br>xado com taxa<br>omador R\$ - Pri<br>io financeira: Bru<br>e uma oferta por | 008 das 11:45 às 11:55 ap<br>limite de 7,3000% a.a. Ba<br>imário<br>uta CETIP<br>proponente | ouração até as <b>12:05</b><br>ase 360 (dias corridos) |                 |
| Propostas                                                                                                    |                                                                                           | ~                                                                                             | Lançamento de Proposta                                                                      | as                                                     |                 |
| Taxa                                                                                                    | Proponente                                                                                | Sit.                                                                                          | Таха                                                                                        |                                                        |                 |
| 7,3000                                                                                                    | MEXICANOBM                                                                                |                                                                                               | Proponente Doador<br>MEXICANOBM<br>Parcela<br>600.000,0<br>Adicionar Excluir                | 0 Participante                                         | Parcela         |
|                                                                                                    | Cancelar m                                                                                | inhas propostas                                                                               | A P                                                                                         | Criar                                                  | bithin Concelor |
|                                                                                                    |                                                                                           |                                                                                               |                                                                                             |                                                        | Fechar          |

Após concluída a operação o usuário deve clicar no botão Fechar para sair da janela.

#### Descrição dos campos da Tela Proposta Doadora

| Campo                 | Descrição                                                                   |
|-----------------------|-----------------------------------------------------------------------------|
| Таха                  | Taxa de juros por quantidade a ser doada.                                   |
| Proponente<br>Tomador | Selecionar, na Caixa de Seleção, o efetivo Participante doador na operação. |
| Parcela               | Parcela a ser doada.                                                        |

#### Criar propostas para Mercado Secundário

Para acessar a tela de criação de propostas o usuário deve selecionar a cotação desejada e clicar no botão **Acompanhar Cotação**, ou clicar duas vezes na mesma.

Na tela de criação de propostas no Mercado Secundário o proponente deve preencher os campos **Taxa/PU** e **Quantidade** com os valores desejados, indicar o efetivo **Comprador/Vendedor** do título, constante de sua família de negociação, e clica no botão **Criar**.

O proponente pode criar propostas para diversos componentes de sua família para a mesma cotação. O usuário deve escolher o membro, digitar a parcela desejada e clicar no botão **Adicionar**.

O Participante escolhido e o valor da Parcela digitado são exibidos na parte direita da tela.

#### Tela para Proposta Vendedora

| Detalhes da cotaç<br>CCB 08100006699<br>Solicitante: LEME<br>Vegócio em 09/10<br>Quantidade: 1.000<br>Observações | :ão número 4987<br>) - PU Limite: 20.0<br> BM - Vendedor -<br> /2008 Liquidação<br> ) Qtd. Minima Pro | Dia 09/10/2<br>00,000000<br>Secundário<br>financeira: Br<br>posta: 100 (o | 2008 das 14:15<br>ruta CETIP<br>u múltiplos) | 15 às 14:30 apuração até as 14:45                                                            |
|----------------------------------------------------------------------------------------------------|----------------------------------------------------------------------------------------------------|---------------------------------------------------------------------------|----------------------------------------------|----------------------------------------------------------------------------------------------|
| Propostas                                                                                                    |                                                                                                    |                                                                           |                                              | Lançamento de Propostas                                                                      |
| PU<br>50.000,000000<br>30.000,000000<br>25.000,000000                                                             | Proponente<br>MEXICANOBM<br>BANPARA30FDO<br>BDOFDO                                                    | Otde Prop.<br>1.000<br>500<br>500                                         | Otde Aceita<br>0<br>0<br>0                   | Manter propostas em caso de queda da conexão? : SIM<br>PU<br>Qtde<br>Comprador<br>MEXICANOBM |
|                                                                                                    |                                                                                                    | Cancelar                                                                  | minhas proposta                              | tas Criar Schettor Fechar                                                                    |

Após concluída a operação o usuário deve clicar no botão Fechar para sair da janela.

| Campo     | Descrição                                                                                                    |  |  |  |  |  |
|-----------|----------------------------------------------------------------------------------------------------|--|--|--|--|--|
| PU        | Preço unitário por quantidade comprada.                                                                           |  |  |  |  |  |
| Qtde      | Informar a quantidade a ser comprada, atentando para a quantidade total negociado e a quantidade mínima proposta. |  |  |  |  |  |
| Comprador | Selecionar, na Caixa de Seleção, o efetivo Participante comprador na operação.                                    |  |  |  |  |  |

#### Descrição dos campos da Tela Proposta Vendedora

| egócio em 09/10<br>luantidade: 2.000 | //2008 Liquidaçã<br>) Qtd. Mínima Pr | o financeira: Br<br>oposta: 1.000 | ruta CETIP<br>(ou múltiplos) |   |                          |           |                  |           |
|--------------------------------------|--------------------------------------|-----------------------------------|------------------------------|---|--------------------------|-----------|------------------|-----------|
| ropostas                             |                                      |                                   |                              | ~ | Lançamento de            | Propostas |                  |           |
| 7,0000<br>5,5000                     | LEMEBM<br>COPAFUND                   | 2.000<br>1.000                    | 0                            |   | Taxa<br>Qtde<br>Vendedor | LEMEBM    | ×                |           |
|                                      |                                      | Cancelar                          | minhas proposta              | 5 |                          | Criar     | Substitution and | ionelori. |

Tela para Proposta Compradora

Após concluída a operação o usuário deve clicar no botão Fechar para sair da janela.

| Decenição de |                                                                                                    |
|--------------|----------------------------------------------------------------------------------------------------|
| Campo        | Descrição                                                                                                    |
| Таха         | Taxa por quantidade vendida.                                                                                 |
| Qtde         | Informar a quantidade a ser vendida, observando a quantidade total negociada e a quantidade mínima proposta. |
| Comprador    | Selecionar, na Caixa de Seleção, o efetivo Participante vendedor na operação.                                |
| 4.2 Subst    | ituir Proposta                                                                                               |

#### Descrição dos campos da Tela Proposta Compradora

Visão Geral

O Participante pode modificar uma proposta já feita enquanto a cotação estiver no estado Aberta.

Para isso, o usuário deve abrir a cotação na qual fez a proposta (clicar duas vezes na cotação desejada ou no botão **Acompanhar Cotação**), selecionar a linha da proposta a ser modificada, na área **Propostas**. O sistema copia os valores da proposta selecionada para a área de **Lançamento de Proposta**, permitindo que o usuário possa alterar quaisquer dados de sua proposta original.

Após a modificação o usuário deve clicar no botão Substituir.

| Cotação 4954 -                                                                               | Aberta                                                                                |                                                                                              |                                                            |    |                 |                               |            |
|----------------------------------------------------------------------------------------------|---------------------------------------------------------------------------------------|----------------------------------------------------------------------------------------------|------------------------------------------------------------|----|-----------------|-------------------------------|------------|
| escrição                                                                                     |                                                                                       |                                                                                              |                                                            |    |                 |                               |            |
| etalhes da cotaç<br>T 210100 SELI<br>elicitante: COPA<br>egócio em 07/10<br>uantidade: 2.000 | ao número 495<br>C 15/10/2008 -<br>SEG - Compra<br>V2008 Liquidaçã<br>O Qtd. Mínima F | 4 Dia 07/10/2<br>Taxa Limite: Ni<br>ador - Secundár<br>ão financeira: Bi<br>Proposta: 100 (o | 2008 das 11:10<br>ăo Há<br>io<br>uta SELIC<br>u múltiplos) | às | 11:45 apuração  | o até as 12:15                |            |
| opostas                                                                                      |                                                                                       |                                                                                              |                                                            | ~  | Lançamento      | de Propostas                  |            |
| Taxa                                                                                         | Proponente                                                                            | Qtde Prop.                                                                                   | Qtde Aceita                                                |    | Manter proposta | s em caso de queda da conexão | 07 : SIM   |
| 6,0000                                                                                       | LEMECOR                                                                               | 200                                                                                          | 0                                                          |    | Таха            | 6,0000                        |            |
|                                                                                              |                                                                                       |                                                                                              |                                                            |    | Qtde            | 200                           |            |
|                                                                                              |                                                                                       |                                                                                              |                                                            |    | Vendedor        | LEMECOR                       | ×          |
| )/2000 das 111                                                                               | 10 au 11:45 apt                                                                       | Cancelar                                                                                     | minhas propostas                                           | ]  |                 | Criar Substitu                | r Cancelar |

Tela de Substituição de Proposta

Após concluída a operação o usuário deve clicar no botão Fechar para sair da janela.

#### 4.3 Cancelar Proposta

#### Visão Geral

O Participante pode cancelar uma proposta já lançada enquanto a cotação estiver no estado **Aberta.** 

Para isso, o usuário deve abrir a cotação onde realizou a proposta (clicar duas vezes na cotação desejada ou no botão **Acompanhar Cotação**), selecionar a linha da oferta a ser cancelada na área de **Propostas**, e clicar no botão **Cancelar**.

| Cotação 4954 -                                                                                | Aberta                                                                               |                                                                                        |                                                             |      | No. State of the second |                               |          |
|-----------------------------------------------------------------------------------------------|--------------------------------------------------------------------------------------|----------------------------------------------------------------------------------------|-------------------------------------------------------------|------|-------------------------|-------------------------------|----------|
| escrição                                                                                      | A REAL PROPERTY OF                                                                   | 778.000                                                                                | 00 5716-005                                                 | - 61 |                         | 3010-2013122                  |          |
| etalhes da cotaç<br>FT 210100 SELI<br>olicitante: COPA<br>egócio em 07/10<br>uantidade: 2.000 | ao número 495<br>C 15/10/2008 -<br>SEG - Compra<br>2008 Liquidaçã<br>O Otd. Mínima P | 4 Dia 07/10/<br>Taxa Limite: N<br>dor - Secundá<br>io financeira: B<br>roposta: 100 (o | 2008 das 11:1<br>ão Há<br>rio<br>ruta SELIC<br>u múltiplos) | 0 às | 11:45 apuraçã           | o até as 12:15                |          |
| ropostas                                                                                      |                                                                                      |                                                                                        |                                                             | ~    | Lançamento              | de Propostas                  |          |
| Taxa                                                                                          | Proponente                                                                           | Qtde Prop.                                                                             | Otde Aceita                                                 |      | Manter proposta         | s em caso de queda da conexão | ?:SIM    |
| 6,0000 LEMECOR                                                                                | LEMECOR                                                                              | 200                                                                                    | 0                                                           |      | Таха                    | 6,0000                        |          |
|                                                                                               |                                                                                      |                                                                                        |                                                             |      | Qtde                    | 200                           |          |
|                                                                                               |                                                                                      |                                                                                        |                                                             |      | Vendedor                | LEMECOR                       | ~        |
| 0/2000 day 11                                                                                 | 10 Az 11:45 up0                                                                      | Cancela                                                                                | r minhas proposta                                           | 8    |                         | Criar Substituir              | Cancelar |

Tela de Cancelamento de Proposta

Após concluída a operação o usuário deve clicar no botão Fechar, para sair da janela.

**Observação**: Caso o Participante queira cancelar todas as ofertas de uma determinada cotação, deve-se selecioná-las na **Área Propostas** e clicar no botão **Cancelar minhas Propostas**.

#### 5 MONITORAMENTO DE COTAÇÃO NO MERCADO SECUNDÁRIO

#### 5.1 Monitoramento

O Monitoramento é um procedimento para verificar se as Propostas lançadas para as Cotações de Compra/Venda no Mercado Secundário encontram-se dentro dos parâmetros estabelecidos pela Cetip.

Dessa forma, verifica-se o Preço Unitário ou a Taxa praticada em Cotações de Compra/Venda de Ativos no mercado secundário e o prazo decorrido em relação ao último negócio realizado com o ativo objeto da Cotação.

Em ambos os casos, tanto o Solicitante quanto o Proponente recebem aviso informando quando, pelo menos, um desses parâmetros é ultrapassado. Solicitante e Proponente são avisados, ainda, quanto à inexistência de preço de referência para o ativo objeto da Cotação.

Para cada parâmetro ultrapassado é armazenada as informações do lançamento a fim de possibilitar ao Participante a consulta futura em Relatórios disponibilizados no Módulo.

#### Parâmetros Verificados

#### Títulos Públicos Custodiados no SELIC

#### Intervalo de dias sem negociação do ativo objeto da Cotação:

Solicitante e Proponente recebem aviso sobre esta condição.

#### Títulos Públicos Custodiados no SELIC

Variação (positiva ou negativa) do Preço de Referência:

Acima de 0,5 %

Solicitante e Proponente recebem aviso sobre esta condição.

#### Títulos Custodiados na Cetip

Intervalo de dias sem negociação do ativo objeto da Cotação:

Acima de 20 (Vinte) dias úteis

Solicitante e Proponente recebem aviso sobre esta condição.

# Variação (positiva ou negativa) do Preço de Referência:

Acima de 0,5 %

Solicitante e Proponente recebem aviso sobre esta condição.

**Observações:** Os Parâmetros acima descritos podem ser diferenciados por títulos e valores mobiliários que apresentem características específicas, em função de sua liquidez ou volatilidade.

Os Preços de Referência são divulgados diariamente por meio do arquivo Limites\_Leilao\_CNET, através da função Receber Arquivos, disponibilizada no item Transferência de Arquivos da barra de produtos do NoMe.

#### 5.2 Aviso de Monitoramento - Lançamento e apuração de propostas

#### Visão Geral

O Módulo apresenta ao Solicitante e ao(s) Proponente(s) de cotação de compra e venda de ativos no mercado secundário, aviso informando que os parâmetros estabelecidos pela Cetip foram ultrapassados ou quando para o ativo objeto da cotação não há Preço de Referência.

#### Lançamento de Propostas

No lançamento da Proposta, após o Participante informar os dados da oferta e clicar no botão **Criar**, o Módulo submete a Proposta a validação de preço e/ou prazo.

| Cotação 5731                                                                                                    | Aberta                                                                                                    |                                                                         |                                  |                   |                             | >        |
|----------------------------------------------------------------------------------------------------|----------------------------------------------------------------------------------------------------|-------------------------------------------------------------------------|----------------------------------|-------------------|-----------------------------|----------|
| )escrição                                                                                                    |                                                                                                    |                                                                         |                                  |                   |                             | (Å       |
| etalhes da cotaç<br>EB PETR12 - Pi<br>olicitante: COP/<br>egócio em 06/10<br>uantidade: 25 Q<br>bservações<br>Teste de monit | ;ão número 5731<br>U Limite: 10.000,<br>\BM - Comprad<br>)/2009 Liquidaçã<br>td. Mínima Propo<br>toramento. | Día 06/10/2<br>000000<br>or - Secundário<br>o financeira: Br<br>osta: 5 | 2009 das 17:23<br>)<br>uta CETIP | às 17:33 apuração | até as 17:38                |          |
| ropostas                                                                                                    |                                                                                                    |                                                                         | 9                                | « Lançamento d    | e Propostas                 |          |
| PU                                                                                                    | Proponente                                                                                                  | Qtde Prop.                                                              | Qtde Aceita                      | Manter propostas  | em caso de queda da conexão | ? : SIM  |
| 1.400,000000                                                                                                    | MEXICANOBM                                                                                                  | 5                                                                       | 0                                | PU                | 1000                        |          |
|                                                                                                    |                                                                                                    |                                                                         |                                  | Qtde              | 10                          |          |
|                                                                                                    |                                                                                                    |                                                                         |                                  | Vendedor          | BDOFDO                      | ~        |
|                                                                                                    |                                                                                                    | Cancelar                                                                | minhas propostas                 |                   | Criar. Substation           | Contalar |

Caso a Proposta exceda a um dos parâmetros estabelecidos pela Cetip, a tela abaixo é apresentada com as informações relativas à cotação e o respectivo parâmetro que foi ultrapassado.

| Preço/ Taxa da Proposta                                            | Preço/<br>Valor: 96             | Taxa de Referência               | Último Negócio<br>Data: 13/11/2009 |
|--------------------------------------------------------------------|---------------------------------|----------------------------------|------------------------------------|
| Limites Preço/ Tax                                                 | a Data: 03                      | ////2010                         |                                    |
| Limite inferior: 965,<br>Limite superior: 965                      | 674728<br>,996004               | Até: 11                          | Sem Negocio                        |
| ATENÇÃO:<br>Mantidas as condições atu<br>Taxa e/ ou Prazo para o A | ais, a aceitaç<br>tivo Negociac | ão desta oferta ultrapass<br>do. | a os parâmetros de Preço/          |
|                                                                    |                                 |                                  |                                    |

Caso o instrumento financeiro objeto da cotação ainda não tenha sido negociado, ou seja, não possua Preço de Referência o Módulo apresenta ao Participante lançador a seguinte tela:

|                   | s (LIN 100000 - 0)               |  |
|-------------------|----------------------------------|--|
| ATENÇÃO           |                                  |  |
| Não há PU/Taxa de | e referência para esse código IF |  |
|                   |                                  |  |
|                   |                                  |  |
|                   |                                  |  |
|                   |                                  |  |
|                   |                                  |  |
|                   |                                  |  |
|                   | Confirmar                        |  |
|                   | Confirmar Cancelar               |  |

#### 5.3 Apuração de propostas

#### Visão Geral

Durante o período de apuração da Cotação, o Solicitante seleciona as propostas e informa as quantidades a serem aceitas. Ao fim deste procedimento e após o Participante clicar no botão Encerrar Apuração, o Módulo apresenta onde o Solicitante pode incluir uma observação sobre o procedimento de apuração e, em seguida, efetuar a confirmação da operação.

Tela de apuração de propostas

| Cotação 5731                                                                                                    | Em apuração                                                                                                    |                                                                    | 100/02/10                         |    | E DAT 210466      |                         |                   |
|----------------------------------------------------------------------------------------------------|----------------------------------------------------------------------------------------------------|--------------------------------------------------------------------|-----------------------------------|----|-------------------|-------------------------|-------------------|
| Descrição<br>Detalhes da cotaç<br>DEB PETR12 - PI<br>Solicitante: COPA<br>Negócio em 06/10<br>Quantidade: 25 Q<br>Observações<br>Teste de monit | ção número 5731<br>U Limite: 10.000,0<br>ABM - Comprado<br>D/2009 Liquidação<br>td. Mínima Propos<br>oramento. | Dia 06/10/2<br>00000<br>r - Secundário<br>financeira: Br<br>sta: 5 | 2009 das 17:23<br>o<br>ruta CETIP | às | 17:33 apuração at | é as 17:38              | (\$)              |
| Propostas                                                                                                    |                                                                                                    |                                                                    |                                   | ~  | Apuração/Encerr   | amento.                 |                   |
| PU                                                                                                    | Proponente                                                                                                    | Qtde Prop.                                                         | Otde Aceita                       |    |                   |                         |                   |
| 1.000,000000                                                                                                    | BDOFDO                                                                                                    | 10                                                                 | 10                                |    | Qtde              |                         |                   |
| 1.100,000000                                                                                                    | BANPARA30FDO                                                                                                   | 10                                                                 | 0                                 |    |                   |                         |                   |
| 1.190,000000                                                                                                    | BANPARA30FDO                                                                                                   | 5                                                                  | 5                                 |    |                   |                         |                   |
| 1.290,000000                                                                                                    | BDOFDO                                                                                                    | 5                                                                  | 5                                 |    |                   |                         |                   |
| 1.400,000000                                                                                                    | MEXICANOBM                                                                                                    | 5                                                                  | 5                                 |    |                   |                         |                   |
| 06/10/2009 17:35:1:                                                                                                    | 3 AcompCotacao COP                                                                                             | ABM/UMF                                                            |                                   |    | A                 | eiter (Não aceitar ) (E | incerrar Apuração |

# Tela Finalizar Cotação Eletrônica

Caso haja alguma proposta que tenha ultrapassado os parâmetros estabelecidos pelo CetipNET, é apresentada uma mensagem alertando sobre esta ocorrência e, ao clicar na proposta, o Módulo apresenta janela com informações detalhadas sobre o parâmetro ultrapassado.

# INFORMAÇÃO PÚBLICA

| Таха                | Proponente   |
|---------------------|--------------|
| 1.400,000000        | MEXICANOBM   |
| 1.100,000000        | BANPARA30FDO |
| 1.190,000000        | BANPARA30FDO |
| 1.290,000000        | BDOFDO       |
| Justificativa: Apur | ado.         |

#### 5.4 Relatórios de Propostas, Histórico e Relação de Propostas

#### Visão Geral

Para apresentar aos Participantes os históricos com as Cotações/Propostas que excederam os parâmetros a parametrização de preço (PU e Taxa) e prazo, a Cetip incrementou com a coluna Ultrap. Parâmetro as telas dos seguintes relatórios:

- Propostas,
- Histórico e
- Relação de Propostas.

A seguir são mostradas as telas dos Relatório descritos acima e uma visão geral sobre funcionalidade e utilização.

#### **Tela Relatórios Propostas**

Através da função Relatórios Propostas o Participante acessa suas propostas e cotações. Na relação são exibidas as propostas, suas respectivas características e estado.

| ançador | Proponente                                                                                                    | Comprador | PU           | Ultrap. Parâmetro | Qtde.Proposta | Otde.Aceita | Estado | Opera | Hora     | Cancel | Hora Canc. |
|---------|----------------------------------------------------------------------------------------------------|-----------|--------------|-------------------|---------------|-------------|--------|-------|----------|--------|------------|
| IOBM    | COPAFICFIDCFDO                                                                                                    | COPABM    | 1.300,000000 | Sim               | 45            | 45          | Aceita | PF    | 10:25:42 |        |            |
| OBM     | GALVAOCI                                                                                                    | COPABM    | 1.100,000000 | Sim               | 70            | 70          | Aceta  | PF    | 10:25:07 |        |            |
| OBM     | AUTOSEG                                                                                                    | COPABM    | 1.000,000000 |                   | 30            | 30          | Aceita | PF    | 10:25:17 |        |            |
| OBM     | RIOBM                                                                                                    | COPABM    | 950,000000   |                   | 100           | 100         | Aceita | PF    | 10:21:19 |        |            |
| OBM     | RIODTVM                                                                                                    | COPABM    | 900,000000   | Sim               | 50            | 50          | Aceita | PF    | 10:21:35 |        |            |
| OBM     | BBDTVMML28F                                                                                                    | COPABM    | 850,000000   | Sim               | 80            | 80          | Aceta  | PF    | 10:21:53 |        |            |
|         |                                                                                                    |           |              |                   |               |             |        |       |          |        |            |
|         | and the second second s |           |              |                   |               |             |        |       |          |        |            |

#### Tela Relatório Históricos

Na consulta Relatório Históricos são mostradas todas as cotações eletrônicas e suas respectivas características realizadas em determinado período.

| arametr | os,             |            |                   |                        |                |              |             |   |
|---------|-----------------|------------|-------------------|------------------------|----------------|--------------|-------------|---|
| otação  | Data Inicial    | Data Final | Posição:          |                        |                |              |             |   |
|         | 01/10/2009      | 02/10/20   | Todas             | ▼ Relacionar           | Sar            |              |             |   |
| Cotação | Solicitante     | Posição    | Ultrap. Parâmetro | Data e Horário         | Estado         | Data Negócio | Data Vencto | Ĩ |
| 5723    | COPAFUND        | Vendedor   | Sim               | 02/10/2009 17:15-17:30 | Finalizada Sis | 02/10/2009   |             |   |
| 5722    | LEMEBM          | Tomador RS |                   | 02/10/2009 15:40-16:15 | Finalizada Com | 02/10/2009   | 21/10/2009  |   |
| 5721    | LEMEBM          | Deador RS  |                   | 02/10/2009 15:47-16:15 | Finalizada Com | 02/10/2009   | 15/10/2009  |   |
| 5720    | BOTAFOGOBI      | Vendedor   | Sim               | 02/10/2009 12:25-12:30 | Finalizada Com | 07/10/2009   |             |   |
| 5719    | COPABM          | Tomador RS |                   | 02/10/2009 12:10-12:20 | Finalizada Com | 02/10/2009   | 22/10/2009  |   |
| 5718    | AMELIAMMERFDO   | Vendedor   | Sim               | 02/10/2009 12:10-12:15 | Finalizada Com | 07/10/2009   |             |   |
| 5717    | COPABM          | Tomador RS |                   | 02/10/2009 11:40-12:00 | Finalizada Sem | 02/10/2009   | 22/10/2009  |   |
| 5716    | BOTAFOGOBI      | Vendedor   | Sim               | 02/10/2009 11:36-11:55 | Finalizada Sem | 02/10/2009   |             |   |
| 5715    | BOTAFOGOBI      | Comprador  | Sim               | 02/10/2009 10:15-10:50 | Finalizada Com | 07/10/2009   |             |   |
| 5714    | AUTOSEGPREV     | Vendedor   | Sim               | 02/10/2009 10:12-10:50 | Finalizada Com | 07/10/2009   |             |   |
| 5713    | AUTOSEG         | Comprador  |                   | 01/10/2009 18:02-18:15 | Finalizada Sis | 07/10/2009   |             |   |
| 14      | Página 1 de 1 🕨 | ALC:       |                   |                        |                |              |             |   |

#### Tela Características Detalhadas

Neste relatório, ao clicar duas vezes sobre uma determinada cotação o Módulo apresenta uma nova janela com as características detalhadas da respectiva cotação.

Veja abaixo, tela com as características detalhadas de uma cotação.

| Cotação<br>Solicita<br>Posi<br>Dat<br>Cota<br>Hoi<br>inicio | nte: BOTAFOGOE<br>ção: Vendedor<br>a da 02/10/2009<br>ção:<br>rário 12:25 às 12:<br>/fim: | H        | Negocio<br>Data do Negócio: 07/10/2009<br>Horário limite apuração: 12:35<br>Quantidade: 100<br>Qtd. min. proposta: 10<br>Proposta em qtd. Não<br>múltipla: |                                            |                |              |        |  |
|-------------------------------------------------------------|-------------------------------------------------------------------------------------------|----------|----------------------------------------------------------------------------------------------------|--------------------------------------------|----------------|--------------|--------|--|
| correspondé                                                 | ncia:                                                                                     |          | I                                                                                                    | nstrumer<br>Tipo:<br>Código:<br>PU Limite: | DEB<br>PETR 12 | inceiro<br>! |        |  |
| Lancador                                                    | Proponente                                                                                | Vendedor | PU                                                                                                    | Ultrap                                     | Qtde           | Qtde         | Estado |  |
| RIOBM                                                       | RIODTVM                                                                                   | COPABM   | 1.982,000000                                                                                                    | Sim                                        | 10             | 10           | Aceita |  |
| RIOBM                                                       | RIOBM                                                                                     | COPABM   | 1.300,000000                                                                                                    | Sim                                        | 10             | 10           | Aceta  |  |
|                                                             |                                                                                           |          |                                                                                                    |                                            | ſ              | Sair         |        |  |

#### Tela Relatórios Relação de Propostas

Por meio da função Relatórios Relação de Propostas, o Proponente/Solicitante tem acesso a um relatório com todas as propostas em determinado período.

| Parâmetros   |            |           |                     |             |           |          |         |              |            |              |  |
|--------------|------------|-----------|---------------------|-------------|-----------|----------|---------|--------------|------------|--------------|--|
| le           | Até        |           | Origem:             | Situação:   |           |          |         |              |            |              |  |
| 02/10/2009 🖪 | 06/10/2    | 009 🖸     | Solctante 👻         | TODAS       | Re        | acionar  | Sar     |              |            |              |  |
| Data Cotação | N* Cotação | Posição   | Ultrap. Parâmetro 🛩 | Solicitante | Situação  | Qtde.Pro | Gtde.Ac | PU/Taxa      | F          | Data Negócio |  |
| 02/10/2009   | 5723       | Vendedor  | Sim                 | COPAFUND    | Rejeitada | 100      | 0       | 2.500,000000 | DEB PETR12 | 02/10/2009   |  |
| 02/10/2009   | 5723       | Vendedor  | Sim                 | COPAFUND    | Rejeitada | 50       | 0       | 1.200,000000 | DEB PETR12 | 02/10/2009   |  |
| 02/10/2009   | 5720       | Vendedor  | Sim                 | BOTAFOG     | Aceta     | 10       | 10      | 1.300,000000 | DEB PETR12 | 07/10/2009   |  |
| 02/10/2009   | 5720       | Vendedor  | Sim                 | BOTAFOG     | Aceita    | 10       | 10      | 1.982,000000 | DEB PETR12 | 07/10/2009   |  |
| 02/10/2009   | 5718       | Vendedor  | Sim                 | AMELIAMM    | Aceita    | 1        | 1       | 1.200,000000 | CDBS VDE   | 07/10/2009   |  |
| 02/10/2009   | 5716       | Vendedor  | Sim                 | BOTAFOG     | Rejeitada | 100      | 0       | 1.300,000000 | CDBS VDE   | 02/10/2009   |  |
| 02/10/2009   | 5715       | Comprador | Sim                 | BOTAFOG     | Aceita    | 70       | 70      | 1.100,000000 | CDBS VDE   | 07/10/2009   |  |
| 02/10/2009   | 5715       | Comprador | Sim                 | BOTAFOG     | Aceita    | 80       | 80      | 850,000000   | CDBS VDE   | 07/10/2009   |  |
| 02/10/2009   | 5715       | Comprador | Sim                 | BOTAFOG     | Aceita    | 50       | 50      | 900,00000    | CDBS VDE   | 07/10/2009   |  |
| 02/10/2009   | 5715       | Comprador | Sim                 | BOTAFOG     | Aceita    | 45       | 45      | 1.300,000000 | CDBS VDE   | 07/10/2009   |  |
| 02/10/2009   | 5714       | Vendedor  | Sim                 | AUTOSEG     | Aceita    | 10       | 10      | 90,000000    | TDA TDAD   | 07/10/2009   |  |
| 02/10/2009   | 5723       | Vendedor  |                     | COPAFUND    | Rejeitada | 50       | 0       | 1.982,170000 | DEB PETR12 | 02/10/2009   |  |
| 02/10/2009   | 5723       | Vendedor  |                     | COPAFUND    | Rejeitada | 50       | 0       | 1.960,000000 | DEB PETR12 | 02/10/2009   |  |
| 02/10/2009   | 5718       | Vendedor  |                     | AMELIAMM    | Aceita    | 1        | 1       | 1.000,000000 | CDBS VDE   | 07/10/2009   |  |
| 02/10/2009   | 5716       | Vendedor  |                     | BOTAFOG     | Rejeitada | 100      | 0       | 1.000,000000 | CDBS VDE   | 02/10/2009   |  |
| 02/10/2009   | 5715       | Comprador |                     | BOTAFOG     | Aceita    | 100      | 100     | 950,000000   | CDBS VDE   | 07/10/2009   |  |
| 02/10/2009   | 5715       | Comprador |                     | BOTAFOG     | Aceita    | 30       | 30      | 1.000,000000 | CDBS VDE   | 07/10/2009   |  |
| 02/10/2009   | 5714       | Vendedor  |                     | AUTOSEG     | Aceta     | 10       | 10      | 95,000000    | TDA TDAD   | 07/10/2009   |  |
| H A Página 1 | de 1 🕨     | NIO       |                     |             |           |          |         |              |            |              |  |
|              |            |           |                     |             |           |          |         |              |            |              |  |

No Relatório de Propostas Recebidas/Aceitas, ao clicar duas vezes sobre uma determinada proposta, caso esta tenha ultrapassado o parâmetro de preço e/ou prazo estabelecido pelo CetipNET, é apresentada uma nova janela com as informações sobre os parâmetros ultrapassados.

Veja abaixo, tela com as informações sobre os parâmetros excedidos.

|                                   |                                                   | - Preco/                                | Taxa de Referência               | Último Negócio                     |  |
|-----------------------------------|---------------------------------------------------|-----------------------------------------|----------------------------------|------------------------------------|--|
| Preço/ Taxa da<br>Preço/Taxa: 950 | a Proposta<br>0,000000                            | Valor: 96<br>Data: 03                   | 55,835143<br>/02/2010            | Data: 13/11/2009<br>Dias Úteis: 57 |  |
|                                   | Limites Preço/<br>Limite inferior:                | <b>Taxa</b><br>965,674728<br>965,996004 | Limite - Dias Úteis<br>Até: 11   | Sem Negócio                        |  |
| ATEI<br>Man<br>Taxa               | NÇÃO:<br>tidas as condições<br>a e/ ou Prazo para | atuais, a aceitaç<br>o Ativo Negociac   | ão desta oferta ultrapass<br>Io. | a os parâmetros de Preço/          |  |
| Man<br>Taxa                       | tidas as condições<br>a e/ ou Prazo para          | atuais, a aceitaç<br>o Ativo Negociac   | ão desta oferta ultrapass<br>Io. | a os parâmetros de Preço/          |  |
|                                   |                                                   | Con                                     | firmar Cancelar                  |                                    |  |

# 6 RELATÓRIOS

#### 6.1 Propostas

#### Visão Geral

Para acessar essa função o usuário deve selecionar a cotação desejada na área de difusão e clicar em: **Menu / Relatórios / Propostas**.

Função pela qual o usuário acessa suas propostas, ou instituições representantes acessam a uma determinada cotação. Na relação são exibidas as propostas, suas respectivas características e se foi aceita ou rejeitada.

| opostas da Cota | ção 4907     |       |         |        |          |          |         |         | - |
|-----------------|--------------|-------|---------|--------|----------|----------|---------|---------|---|
|                 |              |       |         |        |          |          |         | -       |   |
| Proponente      | Doador Final | Taxa  | Parcela | Estado | Operador | Hora     | Cancelo | Hora Ca |   |
| LEMEBM          | LEMEBM       | 14,25 | 10.00   | Aceita | PANEGS   | 15:40:48 |         |         |   |
| LEMEBM          | MEIERBD      | 14,25 | 460.0   | Aceita | PANEGS   | 15:40:48 |         |         |   |
| LEMEBM          | MEIERBD      | 14,31 | 470.0   | Aceita | PANEGS   | 15:40:54 |         |         |   |
|                 |              |       |         |        |          |          |         |         |   |
|                 |              |       |         |        |          |          |         |         | - |

**Observação**: A lista de proposta e suas características podem ser visualizadas no Excel, para isso o usuário deve clicar no ícone **a**, na parte inferior da janela.

#### 6.2 Histórico

#### Visão Geral

Para acessar essa função o usuário deve selecionar a cotação desejada na área de difusão e clicar em: **Menu / Relatório / Histórico.** 

Nesta consulta são mostradas todas as cotações eletrônicas e suas respectivas características realizadas em determinado período. As cotações com os estados **Não Liberada** são visualizadas somente pelo usuário responsável que a criou.

| Cotação         Data Inicial         Data Final         Posição:         Relacionar         Sair           Cotação         02/10/2008 3         Posição         Relacionar         Sair           Cotação         Solictante         Posição         Data Horário         Estado         Data Negócio         Data Vencto           4911         LEMEBM         Doador RS         02/10/2008 16:45-17:30         Agendada         02/10/2008         29/10/2008           4910         MEERBD         Tomador RS         02/10/2008 16:45-17:15         Agendada         02/10/2008         27/11/2008           4909         LEMEBM         Doador RS         02/10/2008 16:45-17:15         Agendada         03/10/2008         07/10/2008           4909         LEMEBM         Doador RS         02/10/2008 16:45-17:00         Agendada         03/10/2008         07/10/2008           4909         LEMEBM         Doador RS         02/10/2008 16:45-17:00         Agendada         03/10/2008         03/10/2008           4906         RJCE         Tomador RS         02/10/2008 15:30-16:30         Finalizada Com         02/10/2008         31/10/2008           4905         FAINABM         Tomador RS         02/10/2008 15:30-16:30         Finalizada Com         03/10/2008         23/10/2008     < | Solicitante         Posição         Data Inicial         Data Final         Posição:         Relacionar         Sair           Cotação         02/10/2008 3         Posição         Relacionar         Sair         Sair           Cotação         Solicitante         Posição         Data Horário         Estado         Data Negócio         Data           4911         LEMEBM         Doador RS         02/10/2008 16:45-17:30         Agendada         02/10/2008         29/11           4910         MEERBD         Tomador RS         02/10/2008 16:45-17:15         Agendada         02/10/2008         27/11           4909         LEMEBM         Doador RS         02/10/2008 16:45-17:00         Agendada         03/10/2008         07/11           4907         PRAINHACI         Tomador RS         02/10/2008 15:30-16:30         Finalizada Com         02/10/2008         27/11 | (      |
|----------------------------------------------------------------------------------------------------|----------------------------------------------------------------------------------------------------|--------|
| Cotação         Data Inicial<br>02/10/2008         Data Final         Posição:           Cotação         02/10/2008         Image: Cotação         Sair           Cotação         Solictante         Posição         Data Vencto           4911         LEMEBM         Doador RS         02/10/2008 16:45-17:30         Agendada         02/10/2008         29/10/2008           4910         MEERBD         Tomador RS         02/10/2008 16:45-17:15         Agendada         02/10/2008         27/11/2008           4909         LEMEBM         Doador RS         02/10/2008 16:45-17:00         Agendada         03/10/2008         07/10/2008           4909         LEMEBM         Doador RS         02/10/2008 15:30-16:30         Finalizada Com         02/10/2008         27/10/2008           4907         PRAINHACI         Tomador RS         02/10/2008 15:30-16:30         Finalizada Com         02/10/2008         27/10/2008           4906         RJCE         Tomador RS         02/10/2008 15:30-16:30         Finalizada Com         02/10/2008         31/10/2008           4905         FANABM         Tomador RS         02/10/2008 15:30-16:00         Finalizada Com         03/10/2008         23/10/2008           4904         LEMEBM         Doador RS         02/10/2008 15:30-16:00  | Cotação         Data Inicial<br>02/10/2008         Data Final         Posição:           Cotação         Dota Inicial<br>02/10/2008         Data Final         Posição:         Relacionar         Sair           Cotação         Solictante         Posição         Data e Horário         Estado         Data Negócio         Data<br>4911         LEMEBM         Doador R5         02/10/2008 16:45-17:30         Agendada         02/10/2008         29/10           4910         MEERBD         Tomador R5         02/10/2008 16:45-17:15         Agendada         02/10/2008         27/11           4909         LEMEBM         Doador R5         02/10/2008 16:45-17:00         Agendada         03/10/2008         07/11           4907         PRAINHACI         Tomador R5         02/10/2008 15:30-16:30         Finalizada Com         02/10/2008         27/11                        |        |
| Oz/ 10/ 2008         Oddor RS         Data e Horário         Estado         Data Negócio         Data Vencto           4911         LEM/EBM         Doador RS         02/10/2008 16:45-17:30         Agendada         02/10/2008         29/10/2008           4910         MEERBD         Tomador RS         02/10/2008 16:45-17:15         Agendada         02/10/2008         27/11/2008           4909         LEM/EBM         Doador RS         02/10/2008 16:45-17:00         Agendada         03/10/2008         07/10/2008           4909         LEM/EBM         Doador RS         02/10/2008 16:45-17:00         Agendada         03/10/2008         07/10/2008           4907         PRAINHACI         Tomador RS         02/10/2008 15:30-16:30         Finalizada Com         02/10/2008         27/10/2009           4906         RJCE         Tomador RS         02/10/2008 15:30-16:30         Finalizada Com         02/10/2008         31/10/2008           4905         FAINABM         Tomador RS         02/10/2008 15:30-16:00         Finalizada Com         03/10/2008         23/10/2008           4904         LEM/EBM         Doador RS         02/10/2008 15:30-16:00         Finalizada Com         03/10/2008         23/10/2008                                                          | Ozy 10/2008         Osição         Data e Horário         Estado         Data Negócio         Data           4911         LEMEBM         Doador RS         02/10/2008 16:45-17:30         Agendada         02/10/2008 29/10           4910         MEERBD         Tomador RS         02/10/2008 16:45-17:15         Agendada         02/10/2008 27/11           4909         LEMEBM         Doador RS         02/10/2008 16:45-17:00         Agendada         03/10/2008 07/11           4907         PRAINHACI         Tomador RS         02/10/2008 15:30-16:30         Finalizada Com         02/10/2008 27/11                                                                                                    |        |
| Cotação         Solicitante         Posição         Data e Horário         Estado         Data Negócio         Data Vencto           4911         LEMEBM         Doador RS         02/10/2008 16:45-17:30         Agendada         02/10/2008         29/10/2008           4910         MEERBD         Tomador RS         02/10/2008 16:45-17:15         Agendada         02/10/2008         27/11/2008           4909         LEMEBM         Doador RS         02/10/2008 16:45-17:00         Agendada         03/10/2008         07/10/2008           4909         LEMEBM         Doador RS         02/10/2008 16:45-17:00         Agendada         03/10/2008         07/10/2008           4907         PRAINHACI         Tomador RS         02/10/2008 15:30-16:30         Finalizada Com         02/10/2008         27/10/2008           4906         RJCE         Tomador RS         02/10/2008 15:30-16:30         Finalizada Com         02/10/2008         31/10/2008           4905         FAINABM         Tomador RS         02/10/2008 15:30-16:00         Finalizada Com         03/10/2008         23/10/2008           4904         LEMEBM         Doador RS         02/10/2008 16:30-16:45         Cancelada         02/10/2008         03/10/2008                                                     | Cotação         Solicitante         Posição         Data e Horário         Estado         Data Negócio         Data           4911         LEMEBM         Doador RS         02/10/2008 16:45-17:30         Agendada         02/10/2008 29/11           4910         MEERBD         Tomador RS         02/10/2008 16:45-17:15         Agendada         02/10/2008 27/11           4909         LEMEBM         Doador RS         02/10/2008 16:45-17:00         Agendada         03/10/2008 07/11           4907         PRAINHACI         Tomador RS         02/10/2008 15:30-16:30         Finalizada Com         02/10/2008 27/11                                                                                                    |        |
| 4911         LEMEBM         Doador R5         02/10/2008 16:45-17:30         Agendada         02/10/2008         29/10/2008           4910         MEERBD         Tomador R5         02/10/2008 16:45-17:15         Agendada         02/10/2008         27/11/2008           4909         LEMEBM         Doador R5         02/10/2008 16:45-17:00         Agendada         03/10/2008         07/10/2008           4909         LEMEBM         Doador R5         02/10/2008 16:45-17:00         Agendada         03/10/2008         07/10/2008           4907         PRAINHACI         Tomador R5         02/10/2008 15:30-16:30         Finalizada Com         02/10/2008         27/10/2009           4906         RJCE         Tomador R5         02/10/2008 15:30-16:30         Finalizada Com         02/10/2008         31/10/2008           4905         FAINABM         Tomador R5         02/10/2008 15:30-16:00         Finalizada Com         03/10/2008         23/10/2008           4904         LEMEBM         Doador R5         02/10/2008 16:30-16:45         Cancelada         02/10/2008         03/10/2008                                                                                                    | 4911         LEMEBM         Doador R5         02/10/2008 16:45-17:30         Agendada         02/10/2008         29/11           4910         MEERBD         Tomador R5         02/10/2008 16:45-17:15         Agendada         02/10/2008         27/11           4909         LEMEBM         Doador R5         02/10/2008 16:45-17:00         Agendada         03/10/2008         07/11           4907         PRAINHACI         Tomador R5         02/10/2008 15:30-16:30         Finalizada Com         02/10/2008         27/11                                                                                                    | Vencto |
| 4910         MEERBD         Tomador RS         02/10/2008 16:45-17:15         Agendada         02/10/2008         27/11/2008           4909         LEMEBM         Doador RS         02/10/2008 16:45-17:00         Agendada         03/10/2008         07/10/2008           4907         PRAINHACI         Tomador RS         02/10/2008 15:30-16:30         Finalizada Com         02/10/2008         27/10/2009           4906         RJCE         Tomador RS         02/10/2008 15:30-16:30         Finalizada Com         02/10/2008         31/10/2008           4905         FAINABM         Tomador RS         02/10/2008 15:30-16:00         Finalizada Com         03/10/2008         23/10/2008           4904         LEMEBM         Doador RS         02/10/2008 16:30-16:45         Cancelada         02/10/2008         03/10/2008                                                                                                    | 4910         MEERBD         Tomador RS         02/10/2008 16:45-17:15         Agendada         02/10/2008         27/11           4909         LEMEBM         Doador RS         02/10/2008 16:45-17:00         Agendada         03/10/2008         07/11           4907         PRAINHACI         Tomador RS         02/10/2008 15:30-16:30         Finalizada Com         02/10/2008         27/11                                                                                                    | W2008  |
| 4909         LEMEBM         Doador RS         02/10/2008 16:45-17:00         Agendada         03/10/2008         07/10/2008           4907         PRAINHACI         Tomador RS         02/10/2008 15:30-16:30         Finalizada Com         02/10/2008         27/10/2008           4906         RJCE         Tomador RS         02/10/2008 15:30-16:30         Finalizada Com         02/10/2008         31/10/2008           4905         FAINABM         Tomador RS         02/10/2008 15:30-16:00         Finalizada Com         03/10/2008         23/10/2008           4904         LEMEBM         Doador RS         02/10/2008 16:30-16:45         Cancelada         02/10/2008         03/10/2008                                                                                                    | 4909         LEMEBM         Doador RS         02/10/2008 18:45-17:00         Agendada         03/10/2008         07/11           4907         PRAINHACI         Tomador RS         02/10/2008 15:30-16:30         Finalizada Com         02/10/2008         27/11                                                                                                    | 1/2008 |
| 4907         PRAINHACI         Tomador RS         02/10/2008 15:30-16:30         Finalizada Com         02/10/2008         27/10/2009           4906         RJCE         Tomador RS         02/10/2008 15:30-16:30         Finalizada Com         02/10/2008         31/10/2008           4906         RJCE         Tomador RS         02/10/2008 15:30-16:30         Finalizada Com         02/10/2008         23/10/2008           4905         FAINABM         Tomador RS         02/10/2008 15:30-16:00         Finalizada Com         03/10/2008         23/10/2008           4904         LEMEBM         Doador RS         02/10/2008 16:30-16:45         Cancelada         02/10/2008         03/10/2008                                                                                                    | 4907 PRAINHACI Tomador RS 02/10/2008 15:30-16:30 Finalizada Com 02/10/2008 27/10                                                                                                    | W2008  |
| 4906         RJCE         Tomador RS         02/10/2008 15:30-16:30         Finalizada Com         02/10/2008         31/10/2008           4905         FAINABM         Tomador RS         02/10/2008 15:30-16:00         Finalizada Com         03/10/2008         23/10/2008           4904         LEMEBM         Doador RS         02/10/2008 16:30-16:45         Cancelada         02/10/2008         03/10/2008                                                                                                    |                                                                                                    | 1/2009 |
| 4905         FAINABM         Tomador RS         02/10/2008 15:30-16:00         Finalizada Com         03/10/2008         23/10/2008           4904         LEMEBM         Doador RS         02/10/2008 16:30-16:45         Cancelada         02/10/2008         03/10/2008                                                                                                    | 4906 RJCE Tomador RS 02/10/2008 15:30-16:30 Finalizada Com 02/10/2008 31/10                                                                                                    | /2008  |
| 4904 LEMEBM Doador RS 02/10/2008 16:30-16:45 Cancelada 02/10/2008 03/10/2008                                                                                                    | 4905 FAINABM Tomador RS 02/10/2008 15:30-16:00 Finalizada Com 03/10/2008 23/10                                                                                                    | W2008  |
|                                                                                                    | 4904 LEMEBM Doador RS 02/10/2008 16:30-16:45 Cancelada 02/10/2008 03/10                                                                                                    | V2008  |
| 4903 APEAP Tomador R\$ 02/10/2008 15:15-15:45 Finalizada Sis 02/10/2008 09/10/2008                                                                                                    | 4903 APEAP Tomador RS 02/10/2008 15:15-15:45 Finalizada Sis 02/10/2008 09/10                                                                                                    | 1/2008 |

O usuário pode refinar a busca por uma determinada cotação ao preencher os campos **Cotação**, **Data Inicial**, **Data Final** e/ou **Posição** e clicar no botão **Relacionar**.

Ao clicar na Cotação são exibidos os detalhes da mesma, além da relação dos Participantes convidados.

**Observação:** O histórico das cotações eletrônicas pode ser visualizado no Excel, para isso o usuário deve clicar no ícone I, na parte inferior da janela.

| Descrição       | dos campos da Tela Histórico         |
|-----------------|--------------------------------------|
| Campo           | Descrição                            |
| Cotação         | Código da cotação a ser procurada.   |
| Data<br>inicial | Dia em iniciou-se a cotação.         |
| Data<br>final   | Término da cotação.                  |
| Posição         | Estado em que se encontra a cotação. |

#### Tela Histórico

| otação                                                                                                    |                 | Negócio                                                                                                    |                                                            |  |  |
|----------------------------------------------------------------------------------------------------|-----------------|----------------------------------------------------------------------------------------------------|------------------------------------------------------------|--|--|
| Solicitante: RJ<br>Posição: Do                                                                                   | OBM<br>ador R\$ | Data do N<br>Horário limite apu<br>Modalidade Liqui                                                                                                    | egócio: 03/10/2008<br>"ração: 14:00<br>idação: Bruta CETIP |  |  |
| Cotação:<br>Horário 12:25 às 12:45<br>inicio/fin:<br>Valor: 1.000.000,00<br>Grupo para TODOS<br>correspondência: |                 | Instrumento Financeiro<br>Instrumento: Certificado de Depósito<br>Bancário Subordinado<br>Indexador: IGP-DI<br>Taxa Limite: 15,5700<br>Base: 360 (dias corridos)<br>Vencto / 14/10/2008(11)<br>Prazo: |                                                            |  |  |
| jamento Final                                                                                                    |                 | Base: 36(<br>Vencto / 14)<br>Prazo:                                                                                                    | (dias corridos)<br>/10/2008(11)                            |  |  |
| gamento Final<br>ppostas                                                                                         |                 | Base: 36<br>Vencto / 14<br>Prazo:                                                                                                    | (dias corridos)<br>/10/2008(11)                            |  |  |
| agamento Final<br>opostas<br>roponente                                                                           | Doador Final    | Base: 36(<br>Vencto / 14)<br>Prazo:<br>Taxa Parc                                                                                                    | ela Estado                                                 |  |  |
| igamento Final<br>opostas<br>roponente<br>EMEBM                                                                  | Deader Final    | Taxa Parc<br>15,8787%                                                                                                    | ela Estado<br>Rejetada                                     |  |  |

Tela Detalhes de Cotação

A tela acima mostra os detalhes da cotação selecionada. O Participante ainda pode imprimir os detalhes da cotação ao clicar no botão **Imprimir**.

#### 6.3 Ocorrências

#### Visão Geral

Para acessar essa função o usuário deve selecionar a cotação desejada na área de difusão e clicar em: **Menu / Relatórios / Ocorrências.** 

Através dessa consulta, o usuário tem acesso às informações referentes a todas as operações efetuadas pelo usuário representante do Participante durante determinado período.

#### Tela Ocorrências

| Data       Início       Fm       Cotação         02/10/2008       16:12       23:59       Relacionar       Sar         Cotação       Data e Hora       Participante Login       Operador       Participante       Evento       Ocorrência         4909       02/10/2008       16:32:43       LEMEBM       BRANCO       LEMEBM       Cotação       Cotação criada         02/10/2008       16:32:43       LEMEBM       PANEGS       Login       Funções: Manutenção de G         02/10/2008       16:32:43       LEMEBM       BRANCO       LEMEBM       Cotação       Cotação aterada         4909       02/10/2008       16:32:45       LEMEBM       BRANCO       LEMEBM       Cotação       Cotação aterada         4909       02/10/2008       16:32:45       LEMEBM       BRANCO       LEMEBM       Cotação       Cotação aterada         4909       02/10/2008       16:32:45       LEMEBM       BRANCO       LEMEBM       Cotação       Cotação aterada         4909       02/10/2008       16:33:54       LEMEBM       PANEGS       Cotação       Cotação agendada         4910       02/10/2008       16:34:50       LEMEBM       PANEGS       MEERBD       Cotação       Cotação agendada                                                                                                    |                 |                            |         |              |          |                    |             | 05        | Parâmetr |
|----------------------------------------------------------------------------------------------------|-----------------|----------------------------|---------|--------------|----------|--------------------|-------------|-----------|----------|
| O2/10/2008     16:12     23:59     Reladonar     Sar       Cotação     Data e Hora     Participante Login     Operador     Participante     Evento     Ocorrência       4909     02/10/2008 16:28:09     LEMEBM     BRANCO     LEMEBM     Cotação     Cotação criada       02/10/2008 16:30:41     LEMEBM     PANEGS     Login     Funções: Manutenção de G       02/10/2008 16:30:43     LEMEBM     PANEGS     Login     Funções: Manutenção de G       4909     02/10/2008 16:32:43     LEMEBM     BRANCO     LEMEBM     Cotação     Cotação aterada       4909     02/10/2008 16:32:45     LEMEBM     BRANCO     LEMEBM     Cotação     Cotação agendada       4910     02/10/2008 16:33:54     LEMEBM     PANEGS     MEERBD     Cotação     Cotação agendada       4910     02/10/2008 16:33:54     LEMEBM     PANEGS     MEERBD     Cotação     Cotação agendada       4910     02/10/2008 16:33:54     LEMEBM     PANEGS     MEERBD     Cotação     Cotação agendada       4910     02/10/2008 16:33:54     LEMEBM     PANEGS     MEERBD     Cotação     Cotação agendada                                                                                                    |                 |                            |         |              | Cotação  | Fim                | Início      |           | Data     |
| Cotação         Data e Hora         Participante Login         Operador         Participante         Evento         Ocorrência           4909         02/10/2008 16:28:09         LEMEBM         BRANCO         LEMEBM         Cotação         Cotação criada           02/10/2008 16:30:41         LEMEBM         PANEGS         Login         Funções: Manutenção de G           02/10/2008 16:30:43         LEMEBM         PANEGS         Login         Funções: Manutenção de G           4909         02/10/2008 16:32:43         LEMEBM         BRANCO         LEMEBM         Cotação         Cotação aterada           4909         02/10/2008 16:32:45         LEMEBM         BRANCO         LEMEBM         Cotação         Cotação aterada           4909         02/10/2008 16:32:45         LEMEBM         BRANCO         LEMEBM         Cotação         Cotação aterada           4910         02/10/2008 16:34:45         LEMEBM         PANEGS         MEIERBD         Cotação         Cotação aterada           4910         02/10/2008 16:34:05         LEMEBM         PANEGS         MEIERBD         Cotação         Cotação criada           4910         02/10/2008 16:34:05         LEMEBM         PANEGS         MEIERBD         Cotação         Cotação agendada           4910 |                 |                            | Sar     | Relacionar   |          | 23:59 👻            | 16:12 💙     | 08 🖪      | 02/10/20 |
| 4909         02/10/2008 16:28:09         LEMEBM         BRANCO         LEMEBM         Cotação         Cotação criada           02/10/2008 16:30:41         LEMEBM         PANEGS         Login         Funções: Manutenção de G           02/10/2008 16:30:43         LEMEBM         PANEGS         Login         Funções: Manutenção de G           4909         02/10/2008 16:32:33         LEMEBM         PANEGS         Login         Funções: Manutenção de G           4909         02/10/2008 16:32:45         LEMEBM         BRANCO         LEMEBM         Cotação         Cotação aterada           4909         02/10/2008 16:32:45         LEMEBM         BRANCO         LEMEBM         Cotação         Cotação agendada           4910         02/10/2008 16:34:05         LEMEBM         PANEGS         MEIERBD         Cotação         Cotação agendada           4910         02/10/2008 16:34:05         LEMEBM         PANEGS         MEIERBD         Cotação         Cotação agendada           4910         02/10/2008 16:34:05         LEMEBM         PANEGS         MEIERBD         Cotação         Cotação agendada           4910         02/10/2008 16:34:05         LEMEBM         PANEGS         MEIERBD         Cotação         Cotação agendada                           |                 | Ocorrência                 | Evento  | Participante | Operador | Participante Login | ora         | Data e Ho | Cotação  |
| 02/10/2008 16:30:41         LEMEBM         PANEGS         Login         Funções: Manutenção de G           02/10/2008 16:30:43         LEMEBM         PANEGS         Login         Funções: Manutenção de G           4909         02/10/2008 16:32:33         LEMEBM         BRANCO         LEMEBM         Cotação         Cotação aterada           4909         02/10/2008 16:32:45         LEMEBM         BRANCO         LEMEBM         Cotação         Cotação agendada           4910         02/10/2008 16:33:54         LEMEBM         PANEGS         MEIERBD         Cotação         Cotação criada           4910         02/10/2008 16:33:54         LEMEBM         PANEGS         MEIERBD         Cotação         Cotação agendada           4910         02/10/2008 16:34:05         LEMEBM         PANEGS         MEIERBD         Cotação         Cotação agendada           4910         02/10/2008 16:34:05         LEMEBM         PANEGS         MEIERBD         Cotação         Cotação agendada           4910         02/10/2008 16:34:05         LEMEBM         PANEGS         MEIERBD         Cotação         Cotação agendada                                                                                                    |                 | Cotação criada             | Cotação | LEMEBM       | BRANCO   | LEMEBM             | 08 16:28:09 | 02/10/200 | 4909     |
| 02/10/2008 16:30:43         LEMEBM         PANEGS         Login         Funções: Manutenção de G           4909         02/10/2008 16:32:33         LEMEBM         BRANCO         LEMEBM         Cotação         Cotação aterada           4909         02/10/2008 16:32:45         LEMEBM         BRANCO         LEMEBM         Cotação         Cotação aterada           4910         02/10/2008 16:33:54         LEMEBM         PANEGS         MEIERBD         Cotação         Cotação agendada           4910         02/10/2008 16:33:54         LEMEBM         PANEGS         MEIERBD         Cotação         Cotação agendada           4910         02/10/2008 16:34:05         LEMEBM         PANEGS         MEIERBD         Cotação         Cotação agendada           4910         02/10/2008 16:34:05         LEMEBM         PANEGS         MEIERBD         Cotação         Cotação agendada                                                                                                    | Grupo, Manutenç | Funções: Manutenção de Gru | Login   |              | PANEGS   | LEMEBM             | 08 16:30:41 | 02/10/200 |          |
| 4909         02/10/2008 16:32:33         LEMEBM         BRANCO         LEMEBM         Cotação         Cotação aterada           4909         02/10/2008 16:32:45         LEMEBM         BRANCO         LEMEBM         Cotação         Cotação agendada           4910         02/10/2008 16:33:54         LEMEBM         PANEGS         MEIERBD         Cotação         Cotação criada           4910         02/10/2008 16:34:05         LEMEBM         PANEGS         MEIERBD         Cotação         Cotação agendada           4910         02/10/2008 16:34:05         LEMEBM         PANEGS         MEIERBD         Cotação         Cotação agendada           4910         02/10/2008 16:34:05         LEMEBM         PANEGS         MEIERBD         Cotação         Cotação agendada                                                                                                    | Grupo, Manutenç | Funções: Manutenção de Gru | Login   |              | PANEGS   | LEMEBM             | 08 16:30:43 | 02/10/200 |          |
| 4909         02/10/2008 16:32:45         LEMEBM         BRANCO         LEMEBM         Cotação         Cotação agendada           4910         02/10/2008 16:33:54         LEMEBM         PANEGS         MEIERBD         Cotação         Cotação crisda           4910         02/10/2008 16:33:54         LEMEBM         PANEGS         MEIERBD         Cotação         Cotação agendada           4910         02/10/2008 16:34:05         LEMEBM         PANEGS         MEIERBD         Cotação         Cotação agendada                                                                                                    |                 | Cotação alterada           | Cotação | LEMEBM       | BRANCO   | LEMEBM             | 08 16:32:33 | 02/10/200 | 4909     |
| 4910         02/10/2008 16:33:54         LEMEBM         PANEGS         MEIERBD         Cotação         Cotação criada           4910         02/10/2008 16:34:05         LEMEBM         PANEGS         MEIERBD         Cotação         Cotação agendada                                                                                                    |                 | Cotação agendada           | Cotação | LEMEBM       | BRANCO   | LEMEBM             | 08 16:32:45 | 02/10/200 | 4909     |
| 4910 02/10/2008 16:34:05 LEMEBM PANEGS MEIERBD Cotação Cotação agendada                                                                                                    |                 | Cotação criada             | Cotação | MEIERBD      | PANEGS   | LEMEBM             | 08 16:33:54 | 02/10/200 | 4910     |
|                                                                                                    |                 | Cotação agendada           | Cotação | MEIERBD      | PANEGS   | LEMEBM             | 08 16:34:05 | 02/10/200 | 4910     |
| 4911 02/10/2008 16:37:30 LEMEBM PANEGS LEMEBM Cotação Cotação criada                                                                                                    |                 | Cotação criada             | Cotação | LEMEBM       | PANEGS   | LEMEBM             | 08 16:37:30 | 02/10/200 | 4911     |
| 4911 02/10/2008 16:37:54 LEMEBM PANEGS LEMEBM Cotação Cotação agendada                                                                                                    |                 | Cotação agendada           | Cotação | LEMEBM       | PANEGS   | LEMEBM             | 08 16:37:54 | 02/10/200 | 4911     |

O usuário pode refinar a busca por uma determinada cotação preenchendo os campos **Data**, **Início, Fim** e/ou **Cotação** e clicar no botão **Relacionar**.

**Observação**: As ocorrências podem ser visualizadas no Excel, para isso o usuário deve clicar no ícone a, na parte inferior da janela.

| Descrição ( | dos campos da Tela Ocorrências                                   |
|-------------|------------------------------------------------------------------|
| Campo       | Descrição                                                        |
| Data        | Data em que se deseja procurar ocorrências.                      |
| Início      | Horário a partir do qual se deseja procurar ocorrências.         |
| Fim         | Horário de término das ocorrências a pesquisar.                  |
| Cotação     | Código da cotação relacionada às ocorrências a serem procuradas. |

#### 6.4 Relação de Propostas

#### Visão Geral

Para acessar essa função o usuário deve selecionar a cotação desejada na área de difusão e clicar em: **Menu / Relatórios / Propostas.** 

Ao clicar em uma das opções seguintes, **Compradora/Vendedora** ou **Doadora/Tomadora**, o Participante Proponente/Solicitante tem acesso a um relatório com todas as propostas Aceitas / Rejeitadas em determinado período.

| Parâmetros   |          |             |           |        |      |           |          |              |            |          |            | - |
|--------------|----------|-------------|-----------|--------|------|-----------|----------|--------------|------------|----------|------------|---|
| De           | Até      |             | Origem:   |        | Site | uação:    |          |              |            |          |            |   |
| 01/09/2008   | 30,      | 10/2008 🖪   | Solicitar | ite Y  | T    | DDAS 👻    | Relack   | onar S       | air        |          |            |   |
| Data Cotação | N° Cotaç | Solicitante | Situaç    | Perc/T | F    | Indexador | Base     | Data Negócio | Vencimento | Prazo    | Financeiro |   |
| 02/10/2008   | 4914     | LEMEBM      | Aceita    | 12,65  | DIM  | TR        | 360 (d   | 02/10/2008   | 27/11/2008 | 56 (dias | 360.000,   | 1 |
| 02/10/2008   | 4911     | LEMEBM      | Aceta     | 17,75  | DI   | IGP-M     | 252 (d   | 02/10/2008   | 29/10/2008 | 27 (dias | 250.000,   |   |
| 02/10/2008   | 4911     | LEMEBM      | Aceita    | 17,76  | DI   | IGP-M     | 252 (d   | 02/10/2008   | 29/10/2008 | 27 (dias | 250.000    |   |
| 02/10/2008   | 4910     | MEIERBD     | Aceita    | 14,25  | DI   | TR        | 365 (d   | 02/10/2008   | 27/11/2008 | 56 (dias | 360.000,   |   |
| 02/10/2008   | 4914     | LEMEBM      | Rejeta    | 12,35  | DIM  | TR        | 360 (d   | 02/10/2008   | 27/11/2008 | 56 (dias | 360.000    |   |
| 02/10/2008   | 4914     | LEMEBM      | Rejeita   | 12,45  | DBI  | TR        | 360 (d   | 02/10/2008   | 27/11/2008 | 56 (dias | 360.000,   |   |
| 02/10/2008   | 4911     | LEMEBM      | Rejeita   | 17,59  | DI   | IGP-M     | 252 (d   | 02/10/2008   | 29/10/2008 | 27 (dias | 250.000,   |   |
| 02/10/2008   | 4911     | LEMEBM      | Rejeita   | 17,65  | Di   | IGP-M     | 252 (d   | 02/10/2008   | 29/10/2008 | 27 (dias | 250.000,   |   |
| 06/10/2008   | 4927     | LEMEBM      | Aceita    | 6,800  | COB  | IGP-DI    | 360 (d   | 06/10/2008   | 30/10/2008 | 24 (dias | 140.000,   |   |
| 06/10/2008   | 4927     | LEMEBM      | Aceta     | 11,40  | CDB  | IGP-DI    | 360 (d   | 06/10/2008   | 30/10/2008 | 24 (dias | 140.000,   |   |
| 06/10/2008   | 4927     | LEMEBM      | Rejeita   | 12,15  | CDB  | IGP-DI    | 360 (d   | 08/10/2008   | 30/10/2008 | 24 (dias | 140.000,   |   |
| 06/10/2008   | 4927     | LEMEBM      | Rejeta    | 12,15  | CDB  | IGP-DI    | 360 (d   | 06/10/2008   | 30/10/2008 | 24 (dias | 140.000,   |   |
| 06/10/2008   | 4927     | LEMEBM      | Rejeta    | 12,15  | CDB  | IGP-DI    | 360 (d   | 06/10/2008   | 30/10/2008 | 24 (dias | 140.000,   |   |
| 06/10/2008   | 4927     | LEMEBM      | Rejeta    | 13,41  | CDB  | IGP-DI    | 360 (d   | 06/10/2008   | 30/10/2008 | 24 (dias | 140.000,   |   |
| 06/10/2008   | 4927     | LEMEBM      | Rejeita   | 13,41  | CDB  | IGP-DI    | 360 (d   | 06/10/2008   | 30/10/2008 | 24 (dias | 140.000,   | 1 |
| 06/10/2008   | 4927     | LEMEBM      | Rejeta    | 12,61  | CDB  | IGP-DI    | 360 (d   | 06/10/2008   | 30/10/2008 | 24 (dias | 140.000,   |   |
| 06/10/2008   | 4927     | LEMEBM      | Rejeita   | 13,12  | CDB  | IGP-DI    | 360 (d., | 06/10/2008   | 30/10/2008 | 24 (dias | 140.000,   |   |
| 06/10/2008   | 4927     | LEMESM      | Rejeta    | 13,41  | CDB  | IGP-DI    | 360 (d,  | 06/10/2008   | 30/10/2008 | 24 (dias | 140.000,   |   |
| 06/10/2008   | 4927     | LEMEBM      | Rejeta    | 12,50  | CDB  | IGP-DI    | 360 (d   | 06/10/2008   | 30/10/2008 | 24 (dias | 140.000,   |   |
| *******      |          |             |           |        |      |           |          | ********     |            |          |            | 1 |

#### Tela Relação de Propostas

Caso o Participante queira obter a relação de propostas de um determinado intervalo de tempo, deve digitar a data inicial e final nas caixas de texto. Para obter as propostas de um determinado dia é necessário que digite a mesma data nas duas caixas de texto.

O usuário também pode definir a **origem** (Solicitante ou Proponente) e a **situação** das propostas (Todas ou Aceitas), para refinar sua busca.

Depois de inseridos os dados a serem pesquisados, basta clicar no botão Relacionar.

**Observação**: A relação de propostas recebidas pode ser visualizada no Excel, para isso o usuário deve clicar no ícone **(Section 1)**, na parte inferior da janela.

| Descrição | dos campos da Tela Relação de Propostas                                            |
|-----------|------------------------------------------------------------------------------------|
| Campo     | Descrição                                                                          |
| De        | Dia inicial do intervalo de tempo em que se deseja buscar propostas.               |
| Até       | Último dia do intervalo de tempo em que se deseja buscar propostas.                |
| Origem    | Informar quem fez as propostas.<br>Opções:<br>Solicitante; ou<br>Proponente        |
| Situação  | Selecionar a situação das propostas, se deseia filtrar <b>todas</b> , ou apenas as |

# Situação Selecionar a situação das propostas, se deseja filtrar **todas**, ou apenas as propostas **aceitas**.

#### 6.5 Boleto Eletrônico

#### Visão Geral

Para acessar essa função o usuário deve selecionar a cotação desejada na área de difusão e clicar em: **Menu / Relatórios / Boleto.** 

Nesta consulta o Participante pode efetuar *download* de arquivos (formato XML) contendo as operações realizadas em uma determinada cotação.

| uivos disponi | veis para Download                 |  |
|---------------|------------------------------------|--|
| Cotação       | Arquivo                            |  |
| 4980          | BOLETAGEM4980_091008_11140647.xml  |  |
| 4982          | BOLETAGEM4982_091008_115549439.xml |  |
|               |                                    |  |
|               |                                    |  |
|               |                                    |  |

Ao clicar nas opções exibidas pela janela, o Participante pode fazer o download do boleto.

#### 6.6 Detalhes Cotações

Esta função permite consultar todas as cotações que foram fechadas com negócios.

Pode-se filtrar por mercado, por títulos, por período ou por natureza. Ao efetuar a seleção, clique no botão **Relacionar**, é apresentada lista somente com as cotações que geraram operações.

A consulta pode ser apresentada em **Excel**, para isso, basta clicar no botão exibido do lado direito no final da tela.

|       | A         |            |            | 1.404-11   |        |           |      |         |             |             |            |
|-------|-----------|------------|------------|------------|--------|-----------|------|---------|-------------|-------------|------------|
| ata I | 1000:     | Data Hm:   | 10         | ulo:       |        | Natureza: |      | Mercado | );          |             |            |
| 01/02 | /2010 🖪   | 01/03/2010 | 03         |            |        | Todas     | ~    | Todas   | ~           | Relacionar  | Sar        |
| Cot   | Posição   | Data       | Data Liqui | Vencimento | Titulo | Código    | Qtd  | e. Qtde | e Preço     | Solicitante | Proponente |
| 5962  | Comprador | 04/02/2010 | 04/02/2010 | 01/07/2010 | LTN    | 100000    | 1.00 | 0 1.00  | 0 1,00      | RIOBM       | LEMEBM     |
| 5961  | Comprador | 04/02/2010 | 04/02/2010 |            | DEB    | PETR13    | 50   | 50      | 1.600,00    | RIOBM       | LEMEBM     |
| 5960  | Comprador | 04/02/2010 | 04/02/2010 | 01/07/2010 | LTN    | 100000    | 1.00 | 0 1.00  | 0 950,00    | RIOBM       | LEMEBM     |
| 5959  | Comprador | 04/02/2010 | 04/02/2010 | 01/07/2010 | LTN    | 100000    | 10.0 | 00 10.0 | 00 50,00    | RIOBM       | LEMEBM     |
| 5963  | Comprador | 09/02/2010 | 10/02/2010 | 15/05/2015 | NTNE   | 760199    | 10.0 | 00 10.0 | 00 1.351,00 | LEMEBM      | RIOBM      |

# 7 ADMINISTRAÇÃO

#### 7.1 Grupos

#### Visão Geral

Para acessar essa função o usuário de clicar em: Menu / Administração / Grupos.

Através dessa função, o usuário pode criar ou excluir os grupos de instituições para os quais são direcionadas as cotações eletrônicas.

| rupos         |       |               |
|---------------|-------|---------------|
| Parâmetros    |       | 6             |
| Grupo         |       |               |
| GRUPO A CRIAR | Criar | Sar           |
| Grupo         |       | Participantes |
| CONGLOMERADO  |       | 1             |
| GRUPO A CRIAR |       | 0             |
| GRUPO TESTE   |       | 4             |
| NGÁ           |       | 5             |
| LEME          |       | 14            |
| TESTE1        |       | 4             |

Para criar um grupo o usuário deve digitar no campo Grupo um nome e clicar no botão Criar.

Tela Particinante do Gruno

Para excluir um determinado grupo o usuário deve selecionar a caixa ao lado do nome do grupo e clicar no botão **Excluir os assinalados**.

| articipances do Grupo Lei  | ис                         |                             |
|----------------------------|----------------------------|-----------------------------|
| Parâmetros                 |                            |                             |
| Nome Simplificado          | Incluir Sar                |                             |
| Nome Simplificado          | Nome                       | 1                           |
| MEIERCONVEDO               | TESTE - MEIER CONVERSAO    | ^                           |
| MEERCPFDO                  | TESTE - MEIER CP           |                             |
| MEIERFFIPFDO               | TESTE - MEIER FIP          |                             |
| MEERFGTSFDO                | TESTE - MEIER FGTS         |                             |
| MEERFICARTFDO              | TESTE - MEIER FICART       | ~                           |
|                            |                            | Excluir os assinalados      |
| Incluir neste grupo os par | ticipantes do grupo:       |                             |
| Excluir deste grupo todos  | os participantes do grupo: | <ul> <li>Excluir</li> </ul> |
| Com Nome Simolificado ini  | ciado por:                 | icar                        |

Ao clicar duas vezes no nome dos grupos criados, o sistema apresenta tela com lista com as instituições componentes desse grupo para que o usuário possa excluir ou incluir Participantes ao mesmo.

Para incluir um Participante no grupo o usuário deve digitar o nome simplificado do Participante desejado e clicar no botão **Incluir**. Para excluir um determinado Participante o usuário deve selecionar a caixa ao lado do nome do Participante e clicar no botão **Excluir os assinalados**.

Para facilitar as operações de inclusão e exclusão o sistema oferece ao usuário as opções: Incluir neste grupo os participantes do grupo e Excluir deste grupo todos os participantes do grupo. Através dessas opções o usuário seleciona um determinado grupo e automaticamente pode incluir ou excluir todos os Participantes deste grupo.

No campo **Com Nome Simplificado iniciado por**, o usuário pode fazer busca de todos os Participantes com nome iniciado por determinado prefixo. Para isso é necessário digitar o prefixo do nome simplificado dos Participantes e clicar no botão **Pesquisar.** Em seguida o sistema apresenta uma janela com os resultados da busca, onde o usuário pode selecionar, individualmente, os Participantes encontrados que deseja adicionar ao seu grupo.

#### Regras de Formação de Grupos

É permitida a inclusão de Participantes do mesmo conglomerado financeiro nos grupos, porém o grupo somente só será considerado como **Válido** se:

- Possuir pelo menos 2 (dois) Participantes aptos e que não pertençam ao conglomerado financeiro do formador do grupo para o lançamento de ofertas Doadoras ou Tomadoras (Mercado Primário); e
- Possuir pelo menos 5 (cinco) Participantes aptos e que não pertençam ao conglomerado financeiro do formador do grupo para o lançamento de ofertas Compradoras ou Vendedoras (Mercado Secundário).

# 7.2 E-mail

#### Visão Geral

Para acessar essa função o usuário de clicar em: Menu / Administração / E-mail.

Por meio dessa função, o usuário é capaz de cadastrar o e-mail de um representante para uma determinada instituição.

|                                              |                    | Tela Cadastro de   | E-mails |              |            |
|----------------------------------------------|--------------------|--------------------|---------|--------------|------------|
| adastro de Emails                            | 44.0               |                    |         |              | - 🗆 X      |
| Parâmetros                                   |                    |                    |         |              |            |
| Participante                                 |                    | Email              |         |              |            |
| LEMEBM                                       | ~                  | teste@cetip.com.br | Incluir | Sair         |            |
| Participante: L 1234@yyy.com teste@cetip.com | EMEBM<br>n<br>m.br |                    |         | Excluir os a | ssinalados |

Para cadastrar um e-mail o usuário deve selecionar um Participante, na caixa de seleção **Participante**, em seguida digitar o e-mail a ser cadastrado e clicar no botão **Incluir**.

Para excluir um e-mail cadastrado no sistema, o usuário deve selecionar o e-mail a ser deletado e clicar no botão **Excluir os assinalados.** 

#### 7.3 Manutenção de Usuários

#### Visão Geral

Para acessar essa função o usuário de clicar em: Menu / Administração / Manutenção de usuário

Esta função é exclusiva para usuários com perfil

NAOLIQUIDANTE\_LEILOEIRO\_NEGOCIADOR e do Administrador de Front Office no Módulo de Cotação Eletrônica, que podem atribuir funções pré-definidas aos usuários com perfil NAOLIQUIDANTE\_LEILOEIRO\_NEGOCIADOR e NAOLIQUIDANTE\_NEGOCIADOR.

Na lista aparecem os usuários pertencentes à família de negociação, exceto os que possuam o perfil **NAOLIQUIDANTE\_CONSULTADOR.** (Ver **Perfis de Usuários**)

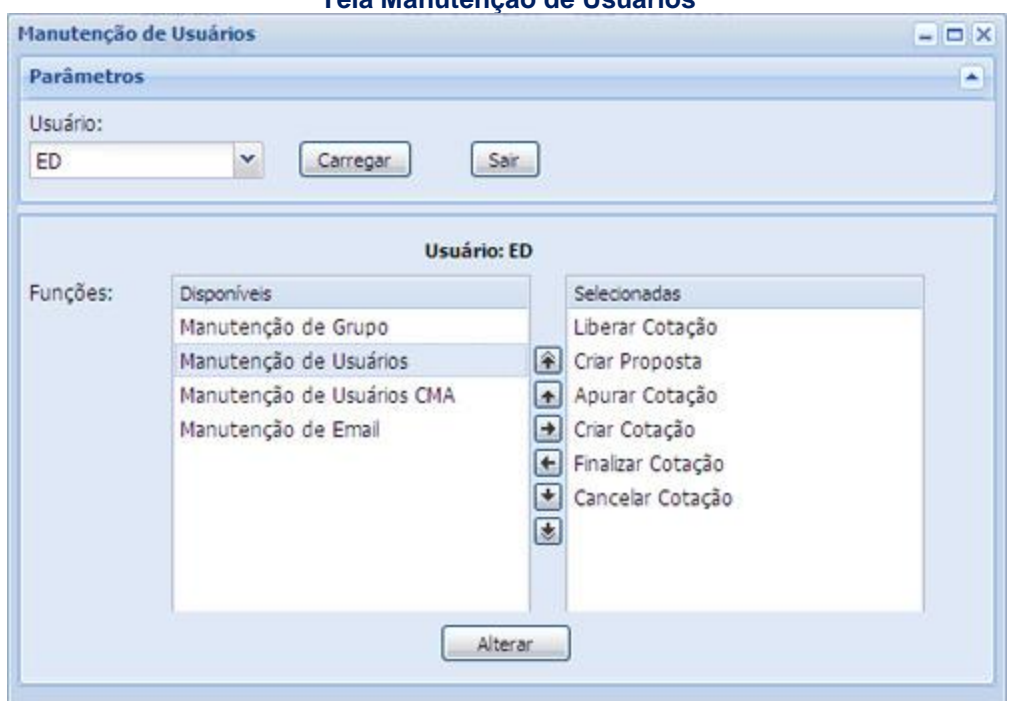

Tela Manutenção de Usuários

Para atribuir funções a um determinado usuário é necessário selecioná-lo, através da caixa de seleção **Usuário** e clicar no botão **Carregar.** Em seguida duas listas de funções (**Disponíveis** e **Selecionadas**) são exibidas.

As funções Disponíveis são as que podem ser acrescentadas a este usuário e as funções Selecionadas são que ele já possui.

As listas permitem selecionar mais de uma função. Basta manter pressionada a teclas **Shift** ou **Ctrl**, clicar sobre as funções desejadas e em seguida pressionar a tecla → ou , que realiza a mudança das funções para a outra lista.

As teclas 🕋, 💽, 💌 e 💌, servem para organizar as funções em suas respectivas listas.

Definidas as funções que o usuário selecionado tem acesso, o administrador deve clicar no botão **Alterar** para que a operação tenha efeito. As alterações nas funções disponibilizadas para os usuários são efetuadas em tempo real. Entretanto, caso o usuário objeto das modificações esteja ativo no módulo de Cotação Eletrônica, é necessário reiniciar o módulo para que sejam acatadas as novas permissões.

#### 7.4 Usuários CMA

#### Visão Geral

Para acessar essa função o usuário de clicar em: Menu / Administração / Usuários CMA

Os usuários cadastrados nesta função recebem alertas/convites através da **CMA** para participar de cotações realizadas no sistema, quando o Participante que eles representam for um dos convidados.

#### Tela Usuário CMA

| Cadastro de Usuário                    | os CMA |            | - 🗆 X   |             |               |
|----------------------------------------|--------|------------|---------|-------------|---------------|
| Parâmetros                             |        |            |         |             |               |
| Participante:                          |        | ID Usuário | Login   |             |               |
| LEMEBM                                 | ~      | ED         | eduardo | Indur       | Sair          |
| Vendor  Participante: LE 2E207628cetp4 | MEBM   |            |         |             |               |
|                                        |        |            |         |             |               |
|                                        |        |            |         |             |               |
|                                        |        |            |         | Excluit of  | s assinalados |
|                                        |        |            |         | Contraction |               |

Os campos **ID Usuário** e **Login** devem ser preenchidos com os dados constantes no cadastro da CMA, em seguida clicar no botão **Incluir.** 

Para excluir um determinado Participante o usuário deve selecionar a caixa ao lado do nome e clicar no botão **Excluir os assinalados**.

#### 8 INFORMAÇÕES ADICIONAIS

#### 8.1 Parâmetros do Sistema

Abaixo informações sobre o funcionamento do Módulo de Cotação Eletrônica:

Abertura: 08h00m

Fechamento: 18h00m

Duração Mínima da Cotação: 5 minutos

Tempo mínimo para ingresso de propostas.

Duração Mínima de Exposição: 5 minutos

Após a criação da Cotação, esta deverá ser "Liberada" com no mínimo 5 minutos de antecedência do horário de início, período em que a Cotação estará com o estado de "Agendada".

Limite de Finalização: 17h15min

Após esse horário, só será permitida a criação de Cotações para o dia seguinte.

#### 8.2 Novidades no Módulo Cotações

#### Novas funções

A nova interface do Módulo de Cotação traz algumas novidades que vão ajudar os Participantes no manuseio das funções do sistema. Para acessar as novas opções o usuário deve clicar na seta que aparece no lado direito de qualquer coluna e selecionar a opção desejada.

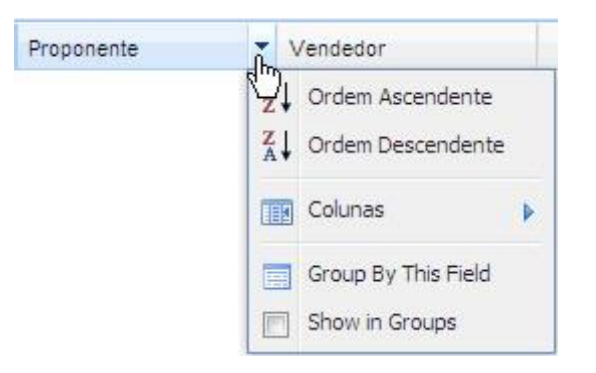

#### Classificar a Coluna em Ordem Ascendente ou Descendente

Através das opções **Ordem Ascendente / Ordem Descendente**, o usuário pode ordenar as linhas da coluna.

| arâmetro | s                              |              |                        |                |              |             |  |
|----------|--------------------------------|--------------|------------------------|----------------|--------------|-------------|--|
| otação   | Data Inicial                   | Data Final   | Posição:               |                |              |             |  |
|          | 06/10/2008                     | 10/10/2008   |                        | elacionar      |              |             |  |
| Cotação  | Solicitante                    | Posição 🔺    | Data e Horário         | Estado         | Data Negócio | Data Vencto |  |
| 4943     | ARGUCIASPARTAFDO               | Comprador    | 1 Ordem Ascendente     | Finalizada Sis | 06/10/2008   |             |  |
| 4993     | BARRALEASINGAM                 | Comprador    | 71 Ordem Descendente   | Finalizada Sis | 09/10/2008   | 01/01/2011  |  |
| 4996     | CAMBOINHASCEI                  | Comprador    | ~                      | Finalizada Sis | 09/10/2008   | 21/01/2009  |  |
| 4966     | COPABM                         | Comprador    | Colunas 🕨              | Finalizada Sis | 08/10/2008   |             |  |
| 4952     | COPABM                         | Comprador    | Group By This Field    | Finalizada Com | 07/10/2008   |             |  |
| 4951     | COPABM                         | Comprador    | Shew in Craver         | Finalizada Com | 06/10/2008   | 01/01/2010  |  |
| 4997     | COPAFUND                       | Comprador    |                        | Finalizada Com | 09/10/2008   | 15/11/2009  |  |
| 4962     | COPAFUND                       | Comprador    | 07/10/2008 15:15-15:45 | Finalizada Sis | 07/10/2008   | 01/01/2010  |  |
| 4957     | COPAFUND                       | Comprador    | 07/10/2008 12:15-14:00 | Finalizada Sis | 07/10/2008   | 15/05/2009  |  |
| 4963     | COPASEG                        | Comprador    | 07/10/2008 15:15-15:45 | Finalizada Sis | 07/10/2008   |             |  |
| 4954     | COPASEG                        | Comprador    | 07/10/2008 11:10-11:45 | Finalizada Sem | 07/10/2008   | 15/10/2008  |  |
| 5000     | ESTRELABM                      | Comprador    | 09/10/2008 19:30-19:40 | Finalizada Sis | 09/10/2008   |             |  |
|          | o and the second second second | N (2.2 N 27) |                        |                |              |             |  |

#### Habilitar e Desabilitar Colunas

Para habilitar ou desabilitar um determina coluna, o usuário deve marcar as opções desejadas no menu **Colunas**.

| listórico<br>Parâmetros        |                                                  |                    |                        |                            |                          |                                  |        |                        | > |
|--------------------------------|--------------------------------------------------|--------------------|------------------------|----------------------------|--------------------------|----------------------------------|--------|------------------------|---|
| Cotação                        | Data Inicial 06/10/2008                          |                    | Data Final             | Posição:                   | ~                        | Relacionar                       | )      | Ser                    |   |
|                                | Cotação                                          | Solicitante        |                        | Posição 🔺                  |                          | <ul> <li>Data Negôcio</li> </ul> |        |                        |   |
|                                | 4943<br>4993                                     | ARGUCIASP          | ARTAFDO<br>SINGAM      | Compra 2<br>Compra 2       | ↓ Ordem<br>↓ Ordem       | Ascendente<br>Descendente        |        |                        | ^ |
|                                | 4996 CAMBOINHASCFI<br>4966 COPABM<br>4952 COPABM |                    | SCH                    | Compra<br>Compra<br>Compra | Coluna                   | s                                |        | Cotação<br>Solicitante |   |
|                                | 4951<br>4997                                     | COPABM<br>COPAFUND |                        | Compra                     | i Groups                 | Posição Data e Horário           |        |                        |   |
| 4962 COPAFUND<br>4957 COPAFUND |                                                  |                    | Comprador<br>Comprador |                            | 07/10/2008<br>07/10/2008 |                                  | Estado |                        |   |
|                                | 4963<br>4954                                     | COPASEG<br>COPASEG |                        | Comprador<br>Comprador     |                          | 07/10/2008<br>07/10/2008         |        | Data Vencto            |   |
|                                | 5000                                             | ESTRELABM          | ĵ.                     | Comprador                  |                          | 09/10/2008                       |        |                        | ~ |
| 27/10/2008 11                  | 1:32:29 Rel+                                     | istorico LEMEE     | M/BRANCO               |                            |                          |                                  |        |                        | 1 |

#### Movimentação de Colunas

Para facilitar a visualização das informações, o usuário pode ordenar as colunas de uma janela. Basta selecionar uma coluna e arrastá-la, com o mouse, para o local desejado.

| istórico        |                        |             |                     |                | logioi cos piravvore. | - 0 |
|-----------------|------------------------|-------------|---------------------|----------------|-----------------------|-----|
| Parâmetros      |                        |             |                     |                |                       | 1   |
| Cotação         | Data Inicial           | Data Final  | Posição:            |                |                       |     |
|                 | 06/10/2008             | 10/10/2008  | 3                   | Relacionar     | Sair                  |     |
|                 |                        | *           |                     |                |                       |     |
| Cotação 🔻       | Solicitante            | Posição     | Data e Horário      | Estado         | Data Negócio          |     |
| 5010            | COPABM                 | 10          | p0-16               | Finalizada Sem | 10/10/2008            |     |
| 5009            | AMELIAMMERFDO          | V Estado    | 40-16               | Finalizada Sis | 10/10/2008            |     |
| 5008            | INTERNEETCOR           | Vendedor    | 10/10/2008 13:00-14 | Finalizada Sis | 10/10/2008            |     |
| 5007            | LEMEBM                 | Vendedor    | 10/10/2008 12:45-13 | Finalizada Sis | 10/10/2008            |     |
| 5006            | LEMEBM                 | Tomador R\$ | 10/10/2008 12:30-13 | Finalizada Sis | 10/10/2008            |     |
| 5005            | LEMEBM                 | Vendedor    | 10/10/2008 12:15-15 | Finalizada Sis | 10/10/2008            |     |
| 5004            | LEMEBM                 | Tomador RS  | 10/10/2008 11:45-12 | Não Liberada   | 10/10/2008            |     |
| 5003            | LEMEBM                 | Doador RS   | 10/10/2008 11:15-11 | Finalizada Sis | 10/10/2008            |     |
| 5002            | LEMEBM                 | Doador RS   | 10/10/2008 10:30-10 | Finalizada Sis | 10/10/2008            |     |
| 5001            | ESTRELABM              | Doador RS   | 09/10/2008 19:35-19 | Finalizada Sis | 09/10/2008            |     |
| 5000            | ESTRELABM              | Comprador   | 09/10/2008 19:30-19 | Finalizada Sis | 09/10/2008            |     |
| 4999            | ESTRELABM              | Comprador   | 09/10/2008 19:30-19 | Finalizada Sis | 09/10/2008            |     |
| 7/10/2008 11:32 | 2:29 RelHistorico LEME | BM/BRANCO   |                     |                |                       | 1   |

#### Ajuste da Largura das Colunas

Para ajustar o tamanho de uma coluna, o usuário deve segurar e arrastar seu limite até atingir o tamanho desejado.

| istórico       | a far an a far a        | C2014111   | Constraint and     | 1, 2500        | 12003 UTIL 100030 |   |
|----------------|-------------------------|------------|--------------------|----------------|-------------------|---|
| Parâmetros     |                         |            |                    |                |                   |   |
| Cotação        | Data Inicial            | Data Final | Posição:           |                |                   |   |
|                | 06/10/2008              | 10/10/2008 | ~                  | Relacionar     | Sair              |   |
| Cotação 👻      | Solicitante /           | Posicão    | Dista e Horário    | Estado         | Data Negócio      |   |
| 5010           | СОРАВМ                  | Doador RS  | 10/10/2008 16:00-1 | Finalizada Sem | 10/10/2008        |   |
| 5009           | AMELIAMMERFDO           | Verdedor   | 10/10/2008 15:40-1 | Finalizada Sis | 10/10/2008        |   |
| 5008           | INTERNEETCOR            | Verdedor   | 10/10/2008 13:00-1 | Finalizada Sis | 10/10/2008        |   |
| 5007           | LEMEBM                  | Verdedor   | 10/10/2008 12:45-1 | Finalizada Sis | 10/10/2008        |   |
| 5006           | LEMEBM                  | Tomador RS | 10/10/2008 12:30-1 | Finalizada Sis | 10/10/2008        |   |
| 5005           | LEMEBM                  | Verdedor   | 10/10/2008 12:15-1 | Finalizada Sis | 10/10/2008        |   |
| 5004           | LEMEBM                  | Tomador RS | 10/10/2008 11:45-1 | Não Liberada   | 10/10/2008        |   |
| 5003           | LEMEBM                  | Doador RS  | 10/10/2008 11:15-1 | Finalizada Sis | 10/10/2008        |   |
| 5002           | LEMEBM                  | Doador RS  | 10/10/2008 10:30-1 | Finalizada Sis | 10/10/2008        |   |
| 5001           | ESTRELABM               | Doador RS  | 09/10/2008 19:35-1 | Finalizada Sis | 09/10/2008        |   |
| 5000           | ESTRELABM               | Comprador  | 09/10/2008 19:30-1 | Finalizada Sis | 09/10/2008        |   |
| 4999           | ESTRELABM               | Comprador  | 09/10/2008 19:30-1 | Finalizada Sis | 09/10/2008        |   |
| 7/10/2008 11:3 | 2:29 RelHistorico I FME | BM/BRANCO  |                    |                |                   | 6 |

#### Agrupamento de Informações por Coluna

Por meio da função **Group By This Field**, o usuário pode agrupar as linhas de acordo com determinada coluna. No exemplo abaixo, as linhas foram agrupadas com base na coluna **Estado**.

Agrupando as linhas, o usuário ainda pode **expandir** ou **contrair** os campos ao clicar nos botões.

| Parametros                                                                                  |                                                                                     |            |             |                    |        |                                                              |
|---------------------------------------------------------------------------------------------|-------------------------------------------------------------------------------------|------------|-------------|--------------------|--------|--------------------------------------------------------------|
| Cotação                                                                                     | Data Inicial<br>06/10/2008                                                          | Data Final | Posição:    | Relacionar         | Sar    |                                                              |
| Cotação                                                                                     | Solicitante                                                                         | Posição    | Data e Hori | irio Estado        | •      | Data Negócio                                                 |
| ∃ Estado: Can<br>494<br>∄ Estado: Can<br>∄ Estado: Fina<br>∄ Estado: Fina<br>∄ Estado: Fina | celada<br>829MA/OSEG<br>celada Não Lib<br>alizada Com<br>alizada Sem<br>alizada Sis | Vendedor   | 06/10/2008  | 16:45-17:15 Cance  | ada X  | Cordem Ascendente Colunas Group By This Field Show in Groups |
| ∃ Estado: Não<br>500                                                                        | Liberada<br>04 LEMEBM                                                               | Tomador RS | 10/10/2008  | 11:45-12:15 Não LR | berada | 10/10/2008                                                   |

Observação: Para desativar esta função, basta desmarcar a opção Show in Group.

#### Expansão ou Contração Janelas

O usuário pode expandir ou contrair janelas.

|                 |                         |                        |             |                        |                           |                |          |          |         |                                             | Acom         | ıpanhar Cotaç |
|-----------------|-------------------------|------------------------|-------------|------------------------|---------------------------|----------------|----------|----------|---------|---------------------------------------------|--------------|---------------|
| lûm. I          | Data e I                | Horário                | E           | stado                  | Solicitante               | Posição        | Valor    | Qtde     | Negócio | IF/Ativo                                    | Vencto (pazo | )             |
| 124 :<br>123 :  | 27/10                   | listórico<br>Parâmetro | s           | (nality)               | Contraction of the second | C-State .      |          |          | HAN GES | U.S. C. C. C. C. C. C. C. C. C. C. C. C. C. | →<br>×       | × 1           |
| 121 3<br>120 3  | 27/10<br>27/10<br>27/10 | Cotação                | Data<br>06/ | a Inicial<br>10/2008 🖸 | Data Final 10/10/2008     | Posição:       | <b>·</b> | Relacio  | nar     | air                                         | /            |               |
| 117             | 27/10                   |                        | Cotação     | Solicitante            | 1                         | )ata e Horário |          | Esta     | do 🔺    | Data Negócio                                |              |               |
| 116 3           | 27/10                   | E Posição              | Compra      | dor                    |                           |                |          | Tatesses | NUMO -  |                                             |              |               |
| 115             | 27/10                   | H Posicão              | Doador      | Re                     |                           |                |          |          |         |                                             |              |               |
| 2114 21110      | 2.1711                  | H Pacing Tamadar DS    |             |                        |                           |                |          |          |         |                                             |              |               |
|                 |                         | 20 POSIÇÃO: TOMADOR NO |             |                        |                           |                |          |          |         |                                             |              |               |
|                 |                         | 1 Posição              | Vended      | or                     |                           |                |          |          |         |                                             |              | ×             |
|                 |                         |                        |             |                        |                           |                |          |          |         |                                             |              |               |
|                 |                         |                        |             |                        |                           |                |          |          |         |                                             |              |               |
| scriçã          | io da                   |                        |             |                        |                           |                |          |          |         |                                             |              |               |
| alhes<br>B CD   | EHC                     |                        |             |                        |                           |                |          |          |         |                                             |              |               |
| citan           | te: (                   |                        |             |                        |                           |                |          |          |         |                                             |              |               |
| iócio<br>antida | em<br>de                |                        |             |                        |                           |                |          |          |         |                                             |              |               |
|                 |                         | 27/10/2008 1           | 1:32:29 R   | elHistorico LEM        | EBM/BRANCO                |                |          |          |         |                                             |              | 3             |
|                 |                         |                        |             |                        |                           |                |          |          |         |                                             |              |               |
|                 |                         |                        |             |                        |                           |                |          |          |         |                                             |              |               |
|                 |                         |                        |             |                        |                           |                |          |          |         |                                             |              |               |

#### Acompanhar diversas cotações

O usuário pode acompanhar uma cotação ao clicar duas vezes ou ao selecioná-la e clicar no botão **Acompanhar Cotação**, localizado no canto superior direito da tela.

Há a possibilidade de acompanhar mais de uma cotação ao mesmo tempo, para isso basta selecionar uma a uma as cotações de interesse que estas serão exibidas em janelas. Estas janelas podem ser minimizadas e estarão dispostas em abas na parte inferior da tela.

| MENU      | • 11                   |                    |                                  | LEMEBM/BRANCO - NEGOCIADORSUPERVISOR 5                         | tuação às 16:21:04 |
|-----------|------------------------|--------------------|----------------------------------|----------------------------------------------------------------|--------------------|
|           |                        |                    |                                  | Acomp                                                          | anhar Cotação      |
| Núm.      | 🚍 Cotação 5121 -       | - Finalizada Com   | Bernaria                         |                                                                | Vencto (pazo)      |
| 5124      | Descrição              |                    |                                  |                                                                | 01/01/2010         |
| 5123      | Detalhes da cotaç      | ção número 512     | 1 Dia 27/10                      | /2008 das 11:15 às 11:45 apuração até as 12:00                 |                    |
| 5122      | Certificado de D       | epósito Banca      | irio - Pre Fixa                  | do com taxa limite de 8,0000% a.a. Base 360 (meses de 30 dias) |                    |
| 5121      | Solicitante: RIOB      | M - Doador R\$     | i - Primário<br>ão financeira: F | Bruta CETIP                                                    | 26/11/2008 (30)    |
| 5120      | Pagamento Final        | 2000 Elduas        | av intancena. i                  |                                                                |                    |
| 5119      |                        |                    |                                  |                                                                | 27/11/2008 (30)    |
| 5117      | Observações<br>CDB V   |                    |                                  |                                                                |                    |
| 5116      | Propostas              |                    | ĩ                                | () Anuração/Encerramento                                       |                    |
| 5115      | Tropostas              |                    |                                  |                                                                | 26/11/2008 (30)    |
| 5114      | Таха                   | Proponente         | Sit                              | Pastopante Parcela                                             | 26/11/2008 (30)    |
|           | 8,1000                 | LEMEBM             | R                                |                                                                |                    |
| <         |                        |                    |                                  |                                                                | >                  |
| Descrie   |                        |                    |                                  |                                                                | X                  |
| Detalher  |                        |                    | /                                |                                                                | ~                  |
| CDB CE    |                        |                    | -/-                              |                                                                |                    |
| Solicitar |                        |                    | /                                | Fechar                                                         |                    |
| Negoció   |                        | /                  | /                                |                                                                |                    |
| woannu    | 27/10/2008 16:14:3     | 2 AcompCotació L   | EMEBM/BRANCO                     |                                                                |                    |
| 9         | 27/10/2008 16          | 6: 14: 43 AcomoCot | acao LEMEBM/BR                   | ANCO                                                           |                    |
|           |                        | /                  | /                                |                                                                |                    |
|           | /                      |                    | 1                                |                                                                |                    |
|           | ×                      | -                  | *                                |                                                                |                    |
| Cotaç     | ão 5121 - Finalizada C | om 🛅 Cotação 5     | 124 - Finalizada S               | is 🔚 Cotação 5120 - Finalizada Sis                             |                    |

#### Visualização do Emissor de Letra Financeira com e sem distribuição pública

Quando uma oferta no mercado secundário tiver como instrumento financeiro a Letra Financeira com ou sem distribuição pública, é possível identificar o emissor da LF, basta passar o mouse em cima do instrumento financeiro na tela inicial da cotação eletrônica.

| MENU *       |                          |                |             |             |              |            | CETIP/         | HALINE - VISUALIZADORCETIP | Situação às 14:48:42 |
|--------------|--------------------------|----------------|-------------|-------------|--------------|------------|----------------|----------------------------|----------------------|
|              |                          |                |             |             |              |            |                | Ac                         | ompanhar Cotação 📗   |
| Núm. 🔻       | Data e Horário           | Estado         | Solicitante | Posição     | Valor/Qtde   | Negócio    | IF/Ativo       | Vencto (prazo)             | _                    |
| 6529         | 17/11/2011 13:30 - 14:15 | Em apuração    | RIOBM       | Vendedor    | 1.000        | 17/11/2011 | LF LF0011000NK |                            |                      |
| 6528         | 17/11/2011 13:20 - 13:45 | Finalizada Sis | RIOBM       | Tomador R\$ | 1.000.000,00 | 17/11/2011 | ĺ              | TESTE - BCO RIO S/A        |                      |
| 6293         | 14/08/2012 09:15 - 09:45 | Agendada       | ELIASDTVM   | Vendedor    | 100          | 14/08/2012 |                | 15/08/2012                 |                      |
|              |                          |                |             |             |              |            |                |                            |                      |
|              |                          |                |             |             |              |            |                |                            |                      |
|              |                          |                |             |             |              |            |                |                            |                      |
|              |                          |                |             |             |              |            |                |                            |                      |
|              |                          |                |             |             |              |            |                |                            |                      |
|              |                          |                |             |             |              |            |                |                            |                      |
| Descrição da | Cotação                  |                |             |             |              |            |                |                            | *                    |
|              |                          |                |             |             |              |            |                |                            |                      |
|              |                          |                |             |             |              |            |                |                            |                      |
|              |                          |                |             |             |              |            |                |                            |                      |
|              |                          |                |             |             |              |            |                |                            |                      |
|              |                          |                |             |             |              |            |                |                            |                      |
|              |                          |                |             |             |              |            |                |                            |                      |
|              |                          |                |             |             |              |            |                |                            |                      |
|              |                          |                |             |             |              |            |                |                            |                      |

#### Tela Inicial de Cotação Eletrônica

#### 8.3 Personalizado Perfil do Usuário

#### Visão Geral

Através desta opção os usuários com perfil **NAOLIQUIDANTE\_LEILOEIRO\_NEGOCIADOR** no Módulo de Cotação Eletrônica, podem atribuir funções pré-definidas aos usuários com perfil **NAOLIQUIDANTE\_LEILOEIRO\_NEGOCIADOR** e **NAOLIQUIDANTE\_NEGOCIADOR**. Para isso, basta clicar no menu **Administração** e em seguida no item **Manutenção de Usuário**.

Esta função também está disponível para o Administrador de *Front Office* no Módulo de Cotação Eletrônica.

As funções passíveis de atribuição disponíveis são as seguintes:

- Criar Cotação;
- Cancelar Cotação;
- Liberar Cotação;
- Criar Proposta;
- Substituir Proposta;
- Cancelar Proposta;
- Apurar Cotação;
- Finalizar Cotação;
- Manutenção de E-mail; e
- Manutenção de Grupo.

As alterações nas funções disponibilizadas para os usuários são efetuadas em tempo real. Entretanto, caso o usuário objeto das modificações esteja ativo no Módulo de Cotação Eletrônica, é necessário reiniciar o sistema para que sejam acatadas as novas permissões.

#### Perfis de usuários

Os usuários dos Participantes podem ter os seguintes perfis:

| Perfil                             | Atividades                                                                                                    |
|------------------------------------|----------------------------------------------------------------------------------------------------|
| NAOLIQUIDANTE_LEILOEIRO_NEGOCIADOR | Pode criar usuários e personalizar o perfil<br>dos mesmos, atribuindo-lhes funções<br>disponíveis no sistema.                                                                                                    |
| NAOLIQUIDANTE_NEGOCIADOR           | Ao entrar no sistema pela primeira vez, o<br>sistema, automaticamente, dá a esse<br>usuário permissão para criar propostas.<br>Caso o Negociador Supervisor personalizar<br>o perfil de um usuário recém-criado, antes<br>dele se logar, a operação acima<br>mencionada não ocorre; e |
|                                    | Todo usuário com esse perfil deve ter, no mínimo, uma função atribuída.                                                                                                    |
| NAOLIQUIDANTE_CONSULTADOR          | Pode consultar as cotações e as propostas direcionadas aos Participantes de sua família de negociação.                                                                                                    |

#### Características Básicas dos Perfis

Na tabela abaixo são mostradas as características básicas dos perfis NAOLIQUIDANTE\_LEILOEIRO\_NEGOCIADOR e NAOLIQUIDANTE\_NEGOCIADOR, com relação à função de Manutenção de Usuário.

| Atividades /<br>Responsabilidades                 | Peri                                   | fis                                    |
|---------------------------------------------------|----------------------------------------|----------------------------------------|
|                                                   | NAOLIQUIDANTE_<br>LEILOEIRO_NEGOCIADOR | NAOLIQUIDANTE_<br>NEGOCIADOR           |
| Responsável pela criação<br>do usuário            | Cetip                                  | NAOLIQUIDANTE_<br>LEILOEIRO_NEGOCIADOR |
| Funções habilitadas<br>quando da criação          | Todas as funções                       | Criar Proposta                         |
| Acesso ao menu de<br>Manutenção de Usuário        | Sim                                    | Somente para consulta                  |
| Funções passíveis de atribuição                   | Todas as funções <sup>1</sup>          | Todas as funções¹                      |
| Número mínimo de<br>funções a serem<br>atribuídas | Uma                                    | Uma                                    |

<sup>1</sup> **Funções:** Criar proposta, criar cotação, liberar cotação, cancelar cotação, apurar cotação, finalizar cotação, manutenção de grupos e manutenção de *e-mail*.

#### 8.4 Estados de Cotações e Propostas

#### Cotações

A consulta a uma determinada Cotação Eletrônica possibilita ao Participante obter informações a respeito de seu estado, conforme a tabela abaixo:

| Estado                                                        | Descrição                                                                                                    |
|---------------------------------------------------------------|----------------------------------------------------------------------------------------------------|
| Falta Liberar                                                 | Cotação criada e ainda não liberada. Nesta situação somente o Solicitante consegue visualizar a cotação e suas informações;                                                                                                    |
| Agendado                                                      | Cotação liberada. Visualizada pelo Solicitante e pelos proponentes que receberam a cotação. Quando da transição para este estado todos os Participantes convidados, que tiverem e-mails cadastrados no sistema, o recebem mensagem com o assunto: Plataforma de Negociação-Cotação Eletrônica (número xxx) no dia xx/xx/xxxx das xx:xx as xx:xx; |
| Aberta                                                        | Cotação apta a receber propostas;                                                                                                    |
| Em Apuração                                                   | Cotação fechada para lançamento de propostas. Disponível para que o<br>Solicitante execute a apuração;                                                                                                    |
| Apurada                                                       | Cotação encerrada e com propostas já aceitas. Disponível para que o Solicitante execute a finalização;                                                                                                    |
| Finalizada com<br>Aceite<br>( <b>Finalizada Com</b> )         | O resultado é visualizado pelo Solicitante e pelo Proponente que foi<br>contemplado. Os demais visualizam apenas o estado da cotação<br>indicando que houve negócio;                                                                                                    |
| Finalizada sem<br>Aceite<br>( <b>Finalizada Sem</b> )         | O Solicitante não aceitou nenhuma proposta, todos os proponentes visualizam a tela de resultados com a informação que não houve negócio;                                                                                                    |
| Finalizada pelo<br>Sistema<br>( <b>Finalizada Sis</b> )       | O solicitante não realizou a apuração no tempo determinado, o sistema encerrou a apuração rejeitando todas as propostas;                                                                                                    |
| Cancelada                                                     | Cotação cancelada antes de ser aberta, ou seja, no máximo até o estado de Agendado;                                                                                                    |
| Cancelada não<br>Liberada<br>( <b>Cancelada não<br/>Lib</b> ) | Cotação cancelada antes de ser liberada. As cotações neste estado somente são visualizadas pelo Solicitante.                                                                                                    |

#### **Propostas**

A Proposta pode assumir os seguintes estados, conforme tabela abaixo:

| Estado | Descrição        |
|--------|------------------|
| Ativa  | Proposta válida; |

| Estado    | Descrição                                                                              |
|-----------|----------------------------------------------------------------------------------------|
| Cancelada | Proposta cancelada pelo Proponente. Não visualizada pelo Solicitante;                  |
| Rejeitada | Proposta não aceita pelo Solicitante na apuração da Cotação ou rejeitada pelo sistema; |
| Aceita    | Proposta aceita pelo Solicitante.                                                      |

**Observação:** Após a apuração nas operações do **mercado primário**, as Propostas aceitas são identificadas pela **letra A** e as demais são rejeitadas e identificadas pela **letra R**, na coluna **Sit**.

Já nas operações envolvendo o **mercado secundário**, as propostas aceitas são identificadas pela quantidade na coluna **Sit** e as demais, com esse campo em branco, são rejeitadas.

#### 8.5 Regras de Negócios

Disponibilizadas para download no site da B3 (<u>www.b3.com.br</u>), na seção Informação Técnica/Manuais.

# 9 GLOSSÁRIO

# Α

Área de Difusão de Ofertas: Área de Difusão de Cotações. Janela onde são visualizadas as cotações ofertadas.

# G

**Grupo para Cotação:** Participantes indicados pelo Solicitante para efetuarem propostas em pesquisa realizada através do Serviço de Cotação.

# 0

**Oferta:** Ato através do qual o Participante divulga sua intenção de realizar um determinado negócio nos Módulos, nas condições por ele especificadas.

**Ofertante:** Participante com Direito de Acesso ao Sistema de Negociação Eletrônica, que a intenção de efetuar negócio mediante ofertas no Módulo de Cotação.

# Ρ

**Proponente:** Aquele convidado a participar de uma cotação, tendo o direito de lançar propostas por quaisquer Participantes de sua família de negociação que tenham sido convidados pelo Solicitante.

# Q

**Quantidade Mínima:** A menor quantidade fixada pelo Solicitante, para integrar proposta efetuada em pesquisa realizada através do Serviço de Cotação.

# S

SELIC: Sistema Especial de Liquidação e Custódia.

**Sistema de Negociação Eletrônica:** Conjunto de Módulos, integrantes de sistema administrado e operacionalizado pela Cetip, destinados a negociações, através de oferta ou leilão.

**Solicitante:** Aquele que envia uma cotação para os Participantes de sua livre escolha, aguardando as propostas firmes para seu aceite ou não.